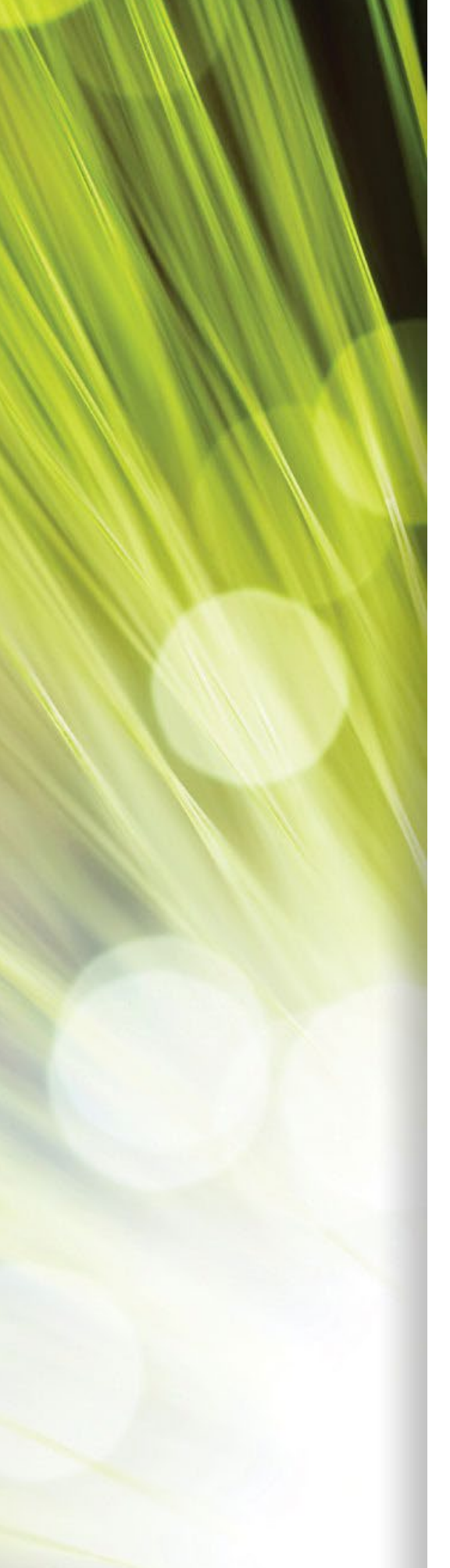

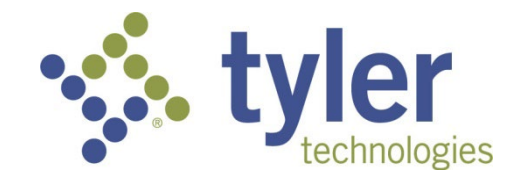

# Enterprise ERP powered by Munis® Cash Management

Procedural Documentation

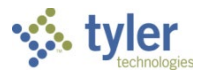

### TABLE OF CONTENTS

| Cash Requirements Report                       | .3 |
|------------------------------------------------|----|
| Accounts Payable Check Reconciliation (Manual) | .7 |
| Payroll Check Reconciliation1                  | 2  |
| Manual Check Reconciliation1                   | 6  |
| Adjustments/Deposits Reconciliation2           | 20 |
| Bank Reconciliation                            | 25 |
| Bank Reconciliation Manager                    | 81 |
| AP Disbursements Report                        | 15 |
| Interest Allocation Report                     | 19 |
| Recurring Cash Flow Setup                      | 57 |
| Updating Cash Flow Records from AP6            | 55 |
| Cash Flow Journal Report                       | 1' |

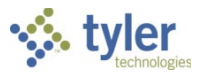

# **Cash Requirements Report**

## Overview

The AP Cash Requirements Report program creates a report of cash requirements for accounts payable invoices for up to four dates. This report is used to determine the cash needed to pay invoices for a specific period of time. The report can be run in detail and in summary. The detailed report identifies the vendor name, each vendor invoice number and description, the invoice due date, and the actual amount owed on each invoice by the due dates entered in the Cash Requirements Dates boxes. The summary report identifies the vendor name and the total dollar amount by vendor for each due date entered.

### **Prerequisites**

Before you can successfully complete this process, you must ensure that roles granting the necessary permissions have been assigned to your user account. If the roles have not been established, contact the system administrator to have them updated or added into the Enterprise ERP system.

Confirm that you have menu access to the AP Cash Requirements Report program.

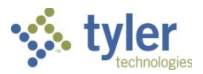

### Procedure

To create the Cash Requirements report:

1. Open the AP Cash Requirements Report program. *Financials* > Cash Management > Cash Flow > AP Cash Requirements Report

| = 🐝 Cash Requirements Report |               |     |      |        |  | ٠ | ? | ТМ |
|------------------------------|---------------|-----|------|--------|--|---|---|----|
| Close Output                 | Print Display | PDF | Save | Define |  |   |   |    |
| Execute this report          |               |     | *    |        |  |   |   |    |
| Format                       |               | -   |      |        |  |   |   |    |
| Cash requirement dates       |               |     |      |        |  |   |   |    |
| Due date 1 *                 |               |     |      |        |  |   |   |    |
| Due date 2                   |               |     |      |        |  |   |   |    |
| Due date 3                   |               |     |      |        |  |   |   |    |
| Due date 4                   |               |     |      |        |  |   |   |    |
| Hold invoices                |               | -   |      |        |  |   |   |    |
| Sort by                      |               |     | •    |        |  |   |   |    |
| Select vendors by name r     | ange from     |     |      | ▼ to ▼ |  |   |   |    |
| Define the selection         | o criteria.   |     |      |        |  |   |   |    |

- 2. Click Define.
- 3. Complete the fields as required. Refer to the following table for specific field details.

| Field               | Description                                                                                                    | Notes |
|---------------------|----------------------------------------------------------------------------------------------------|-------|
| Execute This Report | <ul> <li>Allows you to use Enterprise ERP<br/>Scheduler to process the report.</li> <li>If you select Now to process the<br/>report immediately, click the<br/>output options to view, print, or<br/>save the report.</li> <li>If you select In Background (Now)<br/>to process the report a single time<br/>using the event log and email<br/>notification features or At a<br/>Scheduled Time to establish a<br/>specific time when the report<br/>runs, the program uses<br/>Enterprise ERP Scheduler.</li> </ul> |       |
| Format              | <ul> <li>Indicates the format to use for the report: Detail or Summary.</li> <li>The Detail report identifies the vendor name, each vendor</li> </ul>                                                                                                    |       |

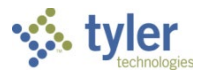

| Field             | Description                               | Notes |
|-------------------|-------------------------------------------|-------|
|                   | invoice number and description,           |       |
|                   | the invoice due date, and the             |       |
|                   | actual amount owed on each                |       |
|                   | invoice by the due dates                  |       |
|                   | entered in the Cash                       |       |
|                   | Requirements Dates fields.                |       |
|                   | The Summary report identifies             |       |
|                   | the vendor name and the total             |       |
|                   | dollar amount by vendor for               |       |
|                   | each due date entered                     |       |
| Due Date 1        | Establishes the date up to which          |       |
|                   | invoices should be reported               |       |
|                   | The default value is the current date     |       |
|                   | but you can replace this with any date    |       |
|                   | This date is required                     |       |
| Due Date 2        | Sets a date range for dates between       |       |
|                   | Due Date 1 and Due Date 2 on which        |       |
|                   | to report invoices. You can use any       |       |
|                   | date later than Due Date 1 or leave the   |       |
|                   | date blank                                |       |
| Due Date 3        | Defines a date range for dates between    |       |
|                   | Due Date 2 and Due Date 3 on which        |       |
|                   | to report invoices. You can use any       |       |
|                   | date later than Due Date 2 or leave the   |       |
|                   | date blank                                |       |
| Due Date 4        | Specifies a date range for dates          |       |
|                   | between Due Date 3 and Due Date 4         |       |
|                   | on which to report invoices. You can      |       |
|                   | use any date later than Due Date 3 or     |       |
|                   | leave the date blank.                     |       |
| Hold Invoices     | Indicates whether to include those        |       |
|                   | unposted invoices with a status of On     |       |
|                   | Hold in the report. The default value for |       |
|                   | this list is Include, but you can change  |       |
|                   | this to Exclude.                          |       |
| Sort By           | Allows you to sort records in the report  |       |
| ,                 | by vendor number, by alpha name (the      |       |
|                   | vendor's alphabetic name), or by due      |       |
|                   | date. Complete the Due Date 1 box         |       |
|                   | and select the By Due Date checkbox       |       |
|                   | to create a report with subtotals by due  |       |
|                   | date.                                     |       |
| Select Vendors by | Allow you to select a range of vendors    |       |
| Name Range from   | alphabetically. For example, enter A-K    |       |
|                   | to include only vendors whose             |       |
|                   | alphabetic names begin with those         |       |
|                   | letters on the report. Leave the range    |       |
|                   | boxes blank to retrieve all vendors.      |       |

4. Click Accept to save the entries.

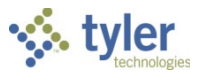

- 5. Click Output to display the Output screen.
- 6. Select the output type and complete the applicable details.
- 7. Click OK to create the report.

#### **Example: Cash Requirements Report**

| NDOR DOCUMENT                                                                                                    | INVOICE                                                                                                    | VOUCHER                                                                                                    | DESCRIPTION                                                                                                    | DUE DATE                                                                                                    | DUE 02/19/19                                                                                                    |  |
|----------------------------------------------------------------------------------------------------|----------------------------------------------------------------------------------------------------|----------------------------------------------------------------------------------------------------|----------------------------------------------------------------------------------------------------|----------------------------------------------------------------------------------------------------|----------------------------------------------------------------------------------------------------|--|
| 1 5817<br>5847                                                                                                    | 5817<br>034983409<br>TOTALS FOR One Time                                                                                                    | 58<br>e Vendor                                                                                                    |                                                                                                    | 02/14/09<br>02/26/09                                                                                                    | 123.00<br>30.00<br>153.00                                                                                                    |  |
| 1000 366<br>373<br>4062<br>424<br>425<br>429<br>465<br>5560<br>5609<br>5618<br>5624<br>5681<br>5681<br>5681<br>5682<br>5681<br>5681<br>5682<br>5683<br>5718<br>5773<br>5773<br>5715<br>5866<br>5866<br>5866<br>5867<br>5868<br>5940<br>5943<br>5987<br>591989380 | 5539<br>373<br>4062<br>424<br>425<br>429<br>465<br>505<br>5609<br>5618<br>5624<br>5644<br>5680<br>5681<br>5681<br>5681<br>5681<br>5681<br>5681<br>5681<br>5681 | 161<br>168<br>467<br>222<br>225<br>230<br>266<br>276<br>311<br>379<br>442<br>456<br>462<br>462<br>462<br>462<br>462<br>462<br>75<br>76<br>75<br>76<br>151<br>154<br>207<br>94<br>94 | office supply<br>INVOICE<br>asset po<br>test<br>PARTS<br>12324<br>f<br>Equipment<br>AIR COMPRESSORS AND ACCESSORIE<br>MODIFY TEST<br>ACOUSTICAL TILE, INSULATING MA<br>CEILING REPAIRS<br>FURNANCE REPAIR<br>LIGHTING<br>FIRE BLANKETS<br>STENO PADS<br>TWELVE DOLLAR PAYMENT<br>ASSET IMPROVEMENT<br>Pool Noodles (5 colors)<br>ABRASIVES | 02/16/07<br>02/24/07<br>11/08/07<br>03/31/07<br>04/02/07<br>04/02/07<br>05/29/07<br>06/03/07<br>07/10/07<br>11/18/07<br>11/18/07<br>11/18/07<br>11/18/07<br>11/18/07<br>11/26/08<br>01/26/08<br>03/07/08<br>03/07/08<br>03/07/08<br>03/07/08<br>05/17/08<br>05/17/08<br>05/17/08<br>05/17/08<br>05/17/08<br>05/27/08<br>08/06/09<br>08/06/09<br>08/06/09<br>02/12/09<br>04/28/14<br>06/22/16<br>04/29/06 | $\begin{array}{r} 96.89\\ 190.00\\ 500.00\\ 9.50\\ 95.00\\ 45,000.00\\ 47,500.00\\ 47,500\\ 987.00\\ 987.00\\ 987.00\\ 47.50\\ 611.89\\ 213.75\\ 285.00\\ 500.00\\ 600.00\\ 1,000.00\\ -1,000.00\\ 1,000.00\\ 1,000.00\\ 1,000.00\\ 1,000.00\\ 1,000.00\\ 1,000.00\\ 1,200\\ 95.00\\ 12.00\\ 95.00\\ 1,200\\ 95.00\\ 100.00\\ 570.00\\ 102,861.28\end{array}$ |  |
| 1002 5731                                                                                                    | 5731<br>TOTALS FOR ABLE COM                                                                                                    | NCRETE                                                                                                    | SDCBJ                                                                                                    | 05/30/08                                                                                                    | 100.00<br>100.00                                                                                                    |  |
| 1003 5742                                                                                                    | 5742<br>TOTALS FOR MUNIS, 3                                                                                                    | 16<br>INC.                                                                                                    | test                                                                                                    | 06/06/08                                                                                                    | 20.00                                                                                                    |  |
| 1004 430<br>5612<br>56261                                                                                                    | 430<br>5612<br>12345-8951<br>TOTALS FOR BMI SYS <sup>-</sup>                                                                                                   | 231<br>446<br>468<br>FEMS GROUP                                                                                                    | FANS FOR COMPUTERS<br>trash pickup                                                                                                    | 04/02/07<br>11/08/07<br>11/08/07                                                                                                    | 1,000.00<br>2,000.00<br>500.00<br>3,500.00                                                                                                    |  |
| 1005 5744<br>5745                                                                                                    | 5744<br>5745                                                                                                    | 19<br>20                                                                                                    | IMPROVEMENT                                                                                                    | 06/11/08<br>06/14/08                                                                                                    | 1,000.00                                                                                                    |  |

### **Results**

A detail report lists all invoices by due date.

### What's Next?

The report will be reviewed to determine which invoices will be placed on the next check run and the total cash requirements for that check run.

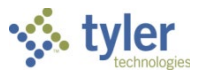

# Accounts Payable Check Reconciliation (Manual)

### **Overview**

The Check Reconciliation program marks check records as cleared once the check or wire transfer information is returned from the bank. You can clear a single check or an entire range. The program also prints a Check Reconciliation Register, listing check records in a variety of sequences.

In addition to clearing outstanding checks, you can also unclear previously cleared checks. For example, if you have a large range of checks to clear that includes a few outstanding checks that have not been returned, you can clear the range completely and then use the Unclear option to reset the few outstanding checks.

The Check Reconciliation program is also a starting point for generating check register reports, positive pay files, and stale checks.

### **Prerequisites**

Before you can successfully complete this process, you must ensure that roles granting the necessary permissions have been assigned to your user account. If the roles have not been established, contact the system administrator to have them updated or added into the Enterprise ERP system.

Confirm the following:

- You have menu access and permissions to maintain check reconciliation in the Check Reconciliation program.
- Checks have been processed through accounts payable.

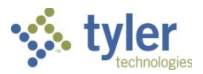

### Procedure

To complete the check reconciliation process for AP checks:

1. Open the Check Reconciliation program.

```
Financials > Cash Management > Accounts Payable Checks > Check Reconciliation
```

| X +   Core Add   Cear Options     Batch number *   O   Cear date *   O   Cear date *   O   O   O   O   O   O   O   O   O   O   O   O   O   O   O   O   O   O   O   O </th <th>😑 🤹 Check Recon</th> <th>ciliation</th> <th>٢</th> <th>۵</th> <th>?</th> <th>ТМ</th>                                                                                                    | 😑 🤹 Check Recon                 | ciliation                                                          | ٢ | ۵ | ? | ТМ |
|----------------------------------------------------------------------------------------------------|---------------------------------|--------------------------------------------------------------------|---|---|---|----|
| Clear Options Back number *  Clear date *  Od/22/2021 Can date *  Od/22/2021 Can date *  Od/22/2021 Can date *  Clear by  Odeck range Bank table  Clear by  Odeck range Bank table  Check numbers  Odecheck range  Odecheck range  Odecheck range  Clear date  Clear date  Cle | X + Close Add Custom            | Define Unclear Output-Post Reports Positive Pay Stale Checks Reset |   |   |   |    |
| Batch number *   Clear date *  O  Clear date *  O  Clear date *  O  Clear by  O  Check range Bank table  Check numbers  O  O  O  Check range Bank table  Check numbers  O  O  O  Check range Bank table  Check numbers  O  O  Check range Bank table  Check numbers  O  Check range Bank table  Check numbers  O  Check range Bank table  Check numbers  O  Check range Check range Check  | Clear Options                   |                                                                    |   |   |   |    |
| Clear date * 04/22/2021 C<br>Cash Account * 100 . 101 . CASH<br>Clear by Check range Bank table<br>Check numbers 0 to 999999999<br>Bank table a                                                                                                    | Batch number *                  | 0                                                                  |   |   |   |    |
| Cash Account * 100 1010 CASH<br>Clear by  Check range Bank table Check numbers  Check numbers  Check numbers  Check number  a  Check number  a  Check number  Check number  Checks  Check number  Checks  Checks       | Clear date *                    | 04/22/2021                                                         |   |   |   |    |
| Clear by  Check range Bank table Check numbers  Check numbers  Check numbers  Check numbers  Check numbers  Check number  Data  Data Data DataD | Cash Account *                  | 1000 ··· 1010 ··· CASH                                             |   |   |   |    |
| Check numbers 0 to 9999999999999999999999999999999999                                                                                                    | Clear by                        | Check range     Bank table                                         |   |   |   |    |
| Bank table a                                                                                                    | Check numbers                   | 0 to 999999999                                                     |   |   |   |    |
| Input format Input date format Input date for custom import formats. Input date format Input date format Input date format Input date for custom import formats. Input date format Input date format Input date format Input date for format Input date for format Input date for format Input date for format Input date for format Input date for format Input date for format Input date for format Input date for format Input format Input format Inpu | Bank table                      | a                                                                  |   |   |   | Q  |
| Input date format Bank account 123456789 Skip lines   Cleared date  Cleared checks  Vire transfers  Processed  Cleared Amount Uncleared Amount Checks:  Cleared to uncleared to uncleared t | Input format                    | <b>v</b>                                                           |   |   |   |    |
| Bank account 123456789 Skip lines                                                                                                    | Input date format               | <b>•</b>                                                           |   |   |   |    |
| Skip lines 0   Override bank cleared date                                                                                                    | Bank account                    | 123456789                                                          |   |   |   |    |
| Override bank cleared date  Cleared checks  Vire transfers  Processed  Cleared Amount Uncleared Amount Checks:  Creates templates for custom import formats.                                                                                                    | Skip lines                      | 0                                                                  |   |   |   |    |
| Cleared checks Wire transfers  Processed  Cleared Amount Uncleared Amount  Checks:  Creates templates for custom import formats.                                                                                                    | Override bank cleared date      |                                                                    |   |   |   |    |
| Wire transfers         Processed         Cleared       Amount         Uncleared       Amount         Checks:       Image: Checkston of the context of the context of the conte                                                                                                    | Cleared checks                  |                                                                    |   |   |   |    |
| Processed Cleared Amount Uncleared Amount Checks: Creates for custom import formats.                                                                                                    | Wire transfers                  |                                                                    |   |   |   |    |
| Cleared Amount Uncleared Amount Checks: Amount Checks: Creates templates for custom import formats.                                                                                                    | Processed                       |                                                                    |   |   |   |    |
| Checks: Checks: Checks | Cleared Amou                    | nt Uncleared Amount                                                |   |   |   |    |
| Creates templates for custom import formats.                                                                                                    | Checks:                         |                                                                    |   |   |   |    |
| Creates templates for custom import formats.                                                                                                    |                                 |                                                                    |   |   |   |    |
|                                                                                                    | Creates templates for custom in | port formats.                                                      |   |   |   |    |

- 2. Click Define.
- 3. Complete the fields as required, referring to the following table for specific field details.

| Field         | Description                                                                                                    | Notes |
|---------------|----------------------------------------------------------------------------------------------------|-------|
| Clear Options |                                                                                                    |       |
| Batch Number  | Specifies a numeric code that provides the<br>ability to group checks for reconciliation. The<br>batch number has significance if you are<br>clearing checks through a bank table that<br>incorporates batch numbers on returned<br>check records. |       |
| Clear Date    | Provides the date to be recorded for each<br>check as the official date the check was<br>cleared.<br>Type the date in the box, click the calendar<br>button to select the date, or leave the<br>current date as the default value.                 |       |

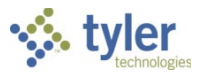

| Field             | Description                                              | Notes |
|-------------------|----------------------------------------------------------|-------|
| Cash Account      | Specify the org, object, and project codes of            |       |
|                   | the general ledger account number tied to                |       |
|                   | the bank account of the checks to be                     |       |
|                   | cleared. If you are going to use more than               |       |
|                   | one cash account, run this program                       |       |
|                   | separately for each account. Type the                    |       |
|                   | account org, object, and project codes in the            |       |
|                   | boxes or click the field help button in each             |       |
|                   | box to select the code from a list.                      |       |
| Clear By          | Allows you to determine how to clear                     |       |
|                   | checks:                                                  |       |
|                   | <ul> <li>Select Check Range to clear checks</li> </ul>   |       |
|                   | by a range of check numbers.                             |       |
|                   | <ul> <li>Select Bank Table to use a file from</li> </ul> |       |
|                   | the bank that includes the required                      |       |
|                   | fields.                                                  |       |
| Check Numbers     | Identify the range of checks to include.                 |       |
|                   | These boxes are available if you select                  |       |
|                   | Check Range as the Clear By option.                      |       |
|                   | Type a beginning and ending check number                 |       |
|                   | in the boxes or leave the default values of a            |       |
|                   | zero to all nines to include all checks.                 |       |
| Bank Table        | Specifies the path and file name of the bank             |       |
|                   | table. This box is available if you select               |       |
|                   | Bank Table as the Clear By option.                       |       |
|                   | To have the program clear the checks from                |       |
|                   | the bank table, copy that file into a directory          |       |
|                   | on your system. If the program cannot find               |       |
|                   | the file, it issues an error message.                    |       |
|                   | Type the path and file name in the box or                |       |
|                   | click the file import button to select the               |       |
|                   | import file.                                             |       |
| Input Format      | Determines the input file format to use for              |       |
|                   | the file. This list is available if you select           |       |
|                   | Bank Table as the Clear By option.                       |       |
| Input Date Format | Defines the date format used in the input                |       |
|                   | file. This list is accessible only if a user-            |       |
|                   | defined custom template is selected as the               |       |
|                   | input format.                                            |       |
| Bank Account      | Identifies the number of the bank account to             |       |
|                   | which checks are being cleared. This box is              |       |
|                   | available if you select Bank Table as the                |       |
|                   | Clear By option. Generally, each check                   |       |
|                   | record in a bank table has an indication of              |       |
|                   | the bank account from which it is drawn. If              |       |
|                   | there are multiple accounts at a bank                    |       |
|                   | (requiring separate cash accounts in the                 |       |
|                   | Enterprise ERP system), this account                     |       |

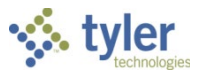

| Field          | Description                                          | Notes |
|----------------|------------------------------------------------------|-------|
|                | number indicates to the program which                |       |
|                | account's checks are being cleared.                  |       |
|                | The bank account number can be up to ten             |       |
|                | digits long.                                         |       |
| Skip Lines     | Indicates the number of lines in the input file      |       |
|                | to skip.                                             |       |
|                | You can use this box to skip header lines, if        |       |
|                | present. To skip no lines, type <b>0</b> in the box. |       |
| Override Bank  | Directs the program to set the clear date for        |       |
| Cleared Date   | each check to the date entered in the Clear          |       |
|                | Date box, if selected. This checkbox is              |       |
|                | available if you select the Bank Table option.       |       |
| Cleared Checks | Instructs the program to include both cleared        |       |
|                | and uncleared checks in the reconciliation           |       |
|                | process, if selected. The default value is           |       |
|                | selected (Yes); if you change this, the new          |       |
|                | setting is retained and becomes the default          |       |
|                | the next time you run the program.                   |       |
| Wire Transfers | Directs the program to include wire transfers        |       |
|                | with printed and manual checks, if selected.         |       |

- 4. Click Accept to save your entries. The program selects the checks to be cleared based on your criteria.
- 5. Click Unclear to view a list of the selected checks.

| ≡ '       | 🔅 Check R         | econciliation       |                      |         |                      | ی چ      | • | ? |  |
|-----------|-------------------|---------------------|----------------------|---------|----------------------|----------|---|---|--|
| ←<br>Back | Accept Cancel     | Q Clear/Uncle       | ear Select All Desel | ect All |                      |          |   |   |  |
| с         | Chk #             | Chk amount Chk dat  | e Chk clr date       | Vendor  | Name                 |          |   |   |  |
| ~         | 1                 | 1,191.00 08/08/     | 2005 02/20/2007      | 1010    | DELL                 |          |   |   |  |
| /         | 2                 | 3,000.00 08/08/     | 2005 02/20/2007      | 1011    | HEWLETT-PACKARD COMP |          |   |   |  |
|           | 3                 | 3,240.00 08/30/     | 2005 02/20/2007      | 1003    | MUNIS, INC.          |          |   |   |  |
|           | 4                 | 682.50 08/30/       | 2005 02/20/2007      | 1013    | STAPLES              |          |   |   |  |
|           | 5                 | 14,093.23 03/28/    | 2006 02/20/2007      | 1000    | DEF SUPPLY COMPANY   |          |   |   |  |
|           | б                 | 3,242.00 03/28/     | 2006 02/20/2007      | 1000    | DEF SUPPLY COMPANY   |          |   |   |  |
|           | 7                 | 3,000.00 03/28/     | 2006 02/20/2007      | 1031    | BROWN INDUSTRIES INC |          |   |   |  |
|           | 8                 | 50,000.00 03/28/    | 2006 02/20/2007      | 1007    | FORD MOTOR CREDIT CO |          |   |   |  |
|           | 10                | 450.00 04/19/       | 2006 02/20/2007      | 1010    | DELL                 |          |   |   |  |
|           | 11                | 1,050.00 04/19/     | 2006 02/20/2007      | 1012    | OFFICE DEPOT         |          |   |   |  |
|           | 12                | 10.25 05/18/        | 2007 06/30/2007      | 1006    | KRONOS               |          |   |   |  |
|           | 15                | 40,949.02 07/09/    | 2006 02/20/2007      | 1000    | DEF SUPPLY COMPANY   |          |   |   |  |
|           | 16                | 12,023.00 07/09/    | 2006 02/20/2007      | 1010    | DELL                 |          |   |   |  |
|           | 17                | 615,000.00 07/09/   | 2006 02/20/2007      | 1007    | FORD MOTOR CREDIT CO |          |   |   |  |
|           | 18                | 2,999.85 07/09/     | 2006 02/20/2007      | 1033    | GUARDIAN PROTECTION  |          |   |   |  |
|           | 19                | 34,500.00 07/09/    | 2006 02/20/2007      | 1003    | MUNIS, INC.          |          |   |   |  |
| /         | 20                | 17,999.85 07/09/    | 2006 02/20/2007      | 1028    | UNITIL ELECTRIC COMP |          |   |   |  |
|           | 21                | 2,303,425.64 07/15/ | 2006 02/20/2007      | 1000    | DEF SUPPLY COMPANY   |          |   |   |  |
| tals      |                   |                     |                      |         |                      |          |   |   |  |
| sbursem   | ent transactions: | 102                 | Cleared Amount:      |         | 41913884.60 Uncleare | d Amount |   |   |  |
|           |                   |                     |                      |         |                      |          |   |   |  |

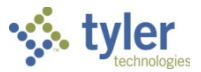

- 6. Click Clear/Unclear. The program opens the fields for updating.
- 7. Clear the C checkbox for any check you do not want to include in the reconciliation process.
- 8. Click Accept to save your changes.
- 9. Click Back to return to the main Check Reconciliation screen.
- Click Output-Post to print a Check Reconciliation Journal listing for the checks being cleared and then post checks as cleared. The program displays the Output screen.
- 11. Select the output type for the report, type the printer name if necessary, and click OK. The program displays the Post Check Reconciliation Journal confirmation message.
- 12. Click Yes to post the checks as cleared or click No to cancel.

### Results

Once you complete these steps, you will have successfully processed a Check Reconciliation Journal. Though it is called a journal, its effect on the general ledger depends on the Update Cash During Cash Disbursements Journal setting in Accounts Payable Settings. If this setting is not selected, the posting process creates a journal to debit Checks Payable and credit the cash account. If the setting is selected, the posting only affects the status of the checks for bank reconciliation and reporting purposes. Checks that were part of the posted batch are now in a cleared status. They will no longer be pulled into further check reconciliation batches unless the Cleared Checks checkbox is selected.

### What's Next?

Once the Check Reconciliation program has been successfully completed, Bank Reconciliation may be processed.

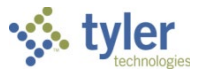

# **Payroll Check Reconciliation**

### Overview

The Payroll Check Reconciliation program marks payroll check records as cleared once the check or wire transfer information is returned from the bank. The Payroll Check Reconciliation program requires a bank file to be uploaded.

### **Prerequisites**

Before you can successfully complete this process, you must ensure that roles granting the necessary permissions have been assigned to your user account. If the roles have not been established, contact the system administrator to have them updated or added into the Enterprise ERP system.

Confirm the following:

- You have menu access and permissions to maintain check reconciliation in the Payroll Check Reconciliation program.
- Checks have been processed through payroll.

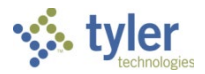

### Procedure

To complete the check reconciliation process for payroll checks:

1. Open the Payroll Check Reconciliation program. Financials > Cash Management > Payroll Checks > Payroll Check Reconciliation

| 😑 🐝 Payr                  | oll Check Reconciliat | ion          |     |      |      |    |      |
|---------------------------|-----------------------|--------------|-----|------|------|----|------|
| Close Custom<br>Close     | Define                |              |     |      |      |    |      |
|                           |                       |              |     |      |      |    |      |
| Execute this import       |                       |              |     |      |      | T  |      |
| Template *                |                       |              |     |      |      | -  |      |
| Format                    |                       |              |     |      |      |    |      |
| File *                    |                       |              |     |      |      | 0, |      |
| Skip                      | 0 Lines               |              |     |      |      |    |      |
| Checking Account Org/Ol   | oj *                  | 0010         | *** | 1010 | •••• |    | •••• |
| Bank Account *            |                       | 157503217463 |     |      |      |    |      |
| Check Clear Override Date | e                     |              |     |      |      |    |      |

- 2. Click Define.
- 3. Complete the fields as required, referring to the following table for specific field details.

| Field                                   | Description                                                                                                    | Notes |
|-----------------------------------------|----------------------------------------------------------------------------------------------------|-------|
| Clear Options                           |                                                                                                    |       |
| Clear Options<br>Execute This<br>Import | <ul> <li>Determines when to complete the import<br/>when Enterprise ERP Scheduler is enabled:</li> <li>Now—Completes the import<br/>immediately. This option does not<br/>use Enterprise ERP Scheduler; use<br/>the Import options within the program<br/>to complete the import.</li> <li>In Background (Now)—Opens<br/>Enterprise ERP Scheduler to<br/>complete the import one time using<br/>the event log and email notification<br/>features.</li> <li>At a Scheduled Time—Uses<br/>Enterprise ERP Scheduler to<br/>establish a specific time to complete</li> </ul> |       |
|                                         | the import.                                                                                                    |       |

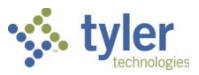

| Field             | Description                                             | Notes |
|-------------------|---------------------------------------------------------|-------|
| Template          | Identifies the template for the import file.            |       |
|                   | Use the Custom Templates option to                      |       |
|                   | recreate or maintain templates.                         |       |
| Format            | Indicates the format for the selected                   |       |
|                   | template. This is a display-only field.                 |       |
| File              | Specifies the path and file name of the bank            |       |
|                   | table. To have the program clear the checks             |       |
|                   | from the bank table, copy that file into a              |       |
|                   | directory on your system. If the program                |       |
|                   | cannot find the file, it issues an error                |       |
|                   | message.                                                |       |
|                   | Type the path and file name in the box or               |       |
|                   | click the file import button to select the              |       |
|                   | Import file.                                            |       |
| Skip _ Lines      | Indicates the number of lines in the input file to skip |       |
|                   | You can use this box to skip header lines if            |       |
|                   | present. To skip no lines, type <b>0</b> in the box.    |       |
| Checking Account  | Identifies the general ledger account on which          |       |
| Ora/Object        | checks are drawn. The program applies bank              |       |
| 5,                | reconciliation records to only those checks             |       |
|                   | that were drawn this specific account.                  |       |
|                   | The checking account org and object codes               |       |
|                   | defined must match the bank account on the              |       |
|                   | input file detail lines.                                |       |
|                   | If your organization uses the Org account               |       |
|                   | entry method, you must enter the org, object,           |       |
|                   | and project (if applicable) codes; if your              |       |
|                   | organization uses the Full Account entry                |       |
|                   | method, you must enter the full general ledger          |       |
| Deuls Assesset    | account number.                                         |       |
| Bank Account      | Identifies the number of the bank account to            |       |
|                   | which checks are being cleared. Generally,              |       |
|                   | indication of the bank account from which it            |       |
|                   | is drawn. If there are multiple accounts at a           |       |
|                   | bank (requiring separate cash accounts in               |       |
|                   | the Enterprise ERP system) this account                 |       |
|                   | number indicates to the program which                   |       |
|                   | account's checks are being cleared.                     |       |
|                   | The bank account number can be up to 12                 |       |
|                   | digits long.                                            |       |
| Input Date Format | Defines the date format used in the input               |       |
|                   | file. This list is accessible only if a user-           |       |
|                   | defined custom template is selected as the              |       |
|                   | input format.                                           |       |
| Bank Account      | Identifies the full bank account number to              |       |
|                   | which checks are being cleared. Generally,              |       |
|                   | each check record in a bank table has an                |       |

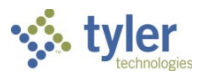

| Field         | Description                                   | Notes |
|---------------|-----------------------------------------------|-------|
|               | indication of the bank account from which it  |       |
|               | is drawn. If there are multiple accounts at a |       |
|               | bank (requiring separate cash accounts in     |       |
|               | the Enterprise ERP system), this account      |       |
|               | number indicates to the program which         |       |
|               | account's checks are being cleared.           |       |
|               | The bank account number can be up to ten      |       |
|               | digits long.                                  |       |
| Check Clear   | Contains an optional check-clear date for all |       |
| Override Date | records in the file. If you leave this box    |       |
|               | blank, the program uses the check-clear       |       |
|               | dates from the file.                          |       |

- 4. Click Accept to save your entries. The program displays the Output screen.
- 5. Define the proof report parameters to save the file and click OK to create the proof report. The program creates the proof report and stores it in the spool directory, and it displays a message indicating the records that are imported.
- Use the Saved Reports to review the proof, and if no changes are required, click OK on the Import message to continue with the import.
   Note: If there are errors, they are indicated on the report.
- 7. Click OK to continue. The program displays a confirmation message.

### **Results**

You have successfully processed a Payroll Check Reconciliation bank file import to clear checks. Checks that were part of the bank file are now in a cleared status.

### What's Next?

Once the Payroll Check Reconciliation program has been successfully completed, Bank Reconciliation may be processed.

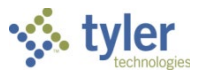

# **Manual Check Reconciliation**

### Overview

The Manual Check Reconciliation program marks payroll check records as cleared once the check information is returned from the bank. You can clear a single check or an entire range of checks. The program can also print an Outstanding Check Register, a Check Reconciliation Register, or a Print All Checks report.

### **Prerequisites**

Before you can successfully complete this process, you must ensure that roles granting the necessary permissions have been assigned to your user account. If the roles have not been established, contact the system administrator to have them updated or added to the Enterprise ERP system.

Confirm the following:

- You have menu access and permissions to maintain check reconciliation in the Manual Check Reconciliation program.
- Checks have been processed through payroll.

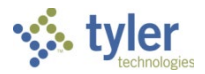

# **Procedures**

### **Clearing a Single Check**

To complete manual check reconciliation for a single payroll check:

1. Open the Manual Check Reconciliation program. *Financials* > *Cash Management* > *Payroll Checks* > *Manual Check Reconciliation* 

| 🐝 Manual Check               | k Reconciliation 🔅 🥝 TM                                                                                                    |
|------------------------------|----------------------------------------------------------------------------------------------------|
| X Q m<br>Close Search Browse | +     *     Image: Constraint of the second second |
| Manual Check Reconciliation  | 1                                                                                                    |
| Checking Account *           | · · · · · · · · · · · · · · · · · · ·                                                                                                    |
| Check Date *                 |                                                                                                    |
| Run/Warrant                  | · /                                                                                                    |
| Check Number *               |                                                                                                    |
| Sequence *                   | Earnings                                                                                                    |
| Start Date *                 | Deductions                                                                                                    |
| End Date *                   | Check Amount                                                                                                    |
| Employee                     | ***                                                                                                    |
| Vendor                       |                                                                                                    |
| Creation Method *            | Ψ                                                                                                    |
| Weeks Worked                 |                                                                                                    |
| Check Status                 | Υ                                                                                                    |
| Clear Date                   |                                                                                                    |
|                              |                                                                                                    |
| 0 of 0  < < >                | Define report options.                                                                                                    |

- 2. Click Search.
- 3. Complete the Check Number field with the number of the check to clear.

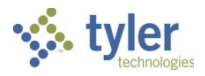

#### 4. Click Accept.

The program displays the check to clear.

| 😑 🤹 Manual C                       | Check Reconciliation 🌣 🕜                                                                                                    | NW   |
|------------------------------------|----------------------------------------------------------------------------------------------------|------|
| Close Search Browse                | + <ul> <li>Add</li> <li>Update</li> <li>Delete</li> <li>Output</li> <li>Print</li> <li>Display</li> <li>PDF</li> <li>Save</li> <li>Email</li> <li>Schedule</li> <li>Attach</li> <li>Reports</li> <li>Range</li> </ul> | Void |
| Checking Account *<br>Check Date * | 0010 I ··· 1010 ··· ··· ··· ··· ··· ··· ··· ··                                                                                                    |      |
| Check Number *<br>Sequence *       | 123456801         Earnings         5268.81                                                                                                    |      |
| Start Date *<br>End Date *         | 01/01/2021         Deductions         1131.61           01/31/2021         Check Amount         4137.20                                                                                                    |      |
| Employee<br>Vendor                 | 219            0                                                                                                    |      |
| Creation Method *<br>Weeks Worked  | C - CHECK ~                                                                                                    |      |
| Check Status<br>Clear Date         |                                                                                                    |      |
| 1 of 6   < < >                     | Define report options.                                                                                                    |      |

- 5. Click Update.
- 6. In the Check Status list, select the Cleared status.
- 7. In the Clear Date field, enter the date that the check cleared the bank.
- 8. Click Accept. The status of the check is updated to Cleared.

### **Clearing a Range of Checks**

To clear a range of checks:

- 1. Open the Manual Check Reconciliation program. *Financials > Cash Management > Payroll Checks > Manual Check Reconciliation*
- 2. Click Range. The program displays the Clear/Unclear Range of Checks screen.

| Clear/Unclear Range of Checks                                   |  | ? | ТМ |
|-----------------------------------------------------------------|--|---|----|
| Eack     Cear       Unclear                                     |  |   |    |
| Manual Check Reconciliation > Clear/Unclear Range of Checks     |  |   |    |
| Checking Account Org/Obj * ··· ·· ··· ··· ··· ··· ··· ··· ··· · |  |   |    |
| Ending Check Number *                                           |  |   |    |
| Clear a range of checks.                                        |  |   |    |

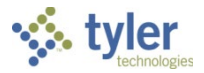

- 3. Click Clear.
- 4. Complete the fields as required, referring to the following table for specific field details.

| Field                          | Description                                                                                                    | Notes |
|--------------------------------|----------------------------------------------------------------------------------------------------|-------|
| Clear Options                  |                                                                                                    |       |
| Checking Account<br>Org/Object | Specify the org, object, and project codes of<br>the general ledger account number tied to<br>the bank account of the checks to be<br>cleared. If you are going to use more than<br>one cash account, run this program<br>separately for each account. Type the<br>account org, object, and project codes in the<br>boxes or click the field help button in each<br>box to select the code from a list. |       |
| Beginning Check<br>Number      | Identifies the first check number for the range of checks to clear.                                                                                                    |       |
| Ending Check<br>Number         | Identifies the last check number for the range of checks to clear.                                                                                                    |       |
| Clear Date                     | Provides the check clear date.                                                                                                    |       |

- 5. Click Accept to save your entries. The program displays a dialog box indicating the number of checks to clear.
- 6. Click Yes to continue or No to cancel.

### Results

You have successfully cleared a single payroll check or a range of payroll checks. Checks that were included in this process are now in a cleared status. If needed, the checks can be uncleared using the Range option in the Manual Check Reconciliation program.

### What's Next?

Once the Manual Check Reconciliation program has been successfully completed, Bank Reconciliation may be processed.

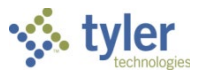

# **Adjustments/Deposits Reconciliation**

### **Overview**

The Adjustments/Deposits Reconciliation program creates and clears transactions that have been posted from the General Journal Entry/Proof program and the Accounts Receivable Payments Journal program. To reconcile a bank statement, any adjustment or deposit journal entries must be created and then cleared. This process will mark them as appearing on a bank statement and make them eligible to be included in the Bank Reconciliation process.

### **Prerequisites**

Before you can successfully complete this process, you must ensure that roles granting the necessary permissions have been assigned to your user account. If the roles have not been established, contact the system administrator to have them updated or added into the Enterprise ERP system.

Confirm the following:

- You have menu access to the programs on the Bank Reconciliation menu.
- Cash accounts have been established in the general ledger Account Master program.
- Control accounts have been established in the general ledger Account Master program.
- Bank codes have been established in the Bank Codes program; these codes must correlate to the bank statements to which your organization reconciles.
- All transfers and/or adjustments that are not recorded by the entry of Enterprise ERP transactions must be entered in the General Journal Entry/Proof program and posted to the date range of the bank statements.
- All deposit transactions must be entered and posted in Enterprise ERP Accounts Receivable to the date range of the bank statements.

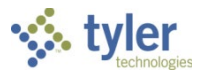

### Procedure

To complete the Adjustments/Deposits Reconciliation program:

1. Open the Adjustments/Deposits Reconciliation program. *Financials* > Cash Management > Bank Reconciliation > Adjustments/Deposits > Adjustments/Deposits Reconciliation

| $\equiv$ . Adjustments/Deposits Reconciliation |                                                     | ٠ | ? | ТМ |
|------------------------------------------------|-----------------------------------------------------|---|---|----|
| Close Browse                                   | Define Journal Create Itams Clear Itams Mass Delete |   |   |    |
| Reconciliation                                 |                                                     |   |   |    |
| Bank Code *                                    | •••                                                 |   |   |    |
| Bank Account *                                 |                                                     |   |   | ~  |
| MUNIS Account                                  |                                                     |   |   |    |
| Clear Date                                     |                                                     |   |   |    |
| Date Range From *                              | To *                                                |   |   |    |
| Item Type                                      | <b>.</b>                                            |   |   |    |
| Status                                         | <b>~</b>                                            |   |   |    |
|                                                | Clear deposits by journal                           |   |   |    |
| Define the selection criteria.                 |                                                     |   |   |    |

- 2. Click Define.
- 3. Complete the fields in the Reconciliation group and enter a valid date range in the Options group, referring to the following table for details.

| Field         | Description                                  | Notes |
|---------------|----------------------------------------------|-------|
| Reconciliatio | n                                            |       |
| Bank Code     | Identifies the bank code for the bank        |       |
|               | statement you are reconciling. Click the     |       |
|               | field help to select a code from a list.     |       |
| Bank          | Specifies the bank account number            |       |
| Account       | associated with this bank.                   |       |
| Enterprise    | Indicate the org, object, and project codes  |       |
| ERP           | for the Enterprise ERP general ledger        |       |
| Account       | account associated with this bank account.   |       |
|               | The program displays the values based on     |       |
|               | the bank code setup.                         |       |
| Options       |                                              |       |
| Clear Date    | Establishes the date on which the items      |       |
|               | should be cleared. If you enter a date, it   |       |
|               | replaces the clear date included in the bank |       |
|               | file.                                        |       |
| Date Range    | Specifies the beginning and ending dates     |       |
| From/To       | for items to include in the reconciliation.  |       |

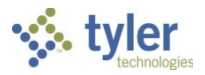

| Field       | Description                                     | Notes |
|-------------|-------------------------------------------------|-------|
| Item Type   | Indicates the type of item being reconciled.    |       |
|             | Item types are (A) adjustment, (D) deposit,     |       |
|             | or (P) payroll.                                 |       |
|             | If you are searching for a record, you can      |       |
|             | select the blank option to include all item     |       |
|             | types found within the specified date range.    |       |
| Status      | Identifies the status of the items being        |       |
|             | reconciled. The item status can be (C)          |       |
|             | cleared or (O) outstanding. If you are          |       |
|             | searching for a record, you can leave this      |       |
|             | box blank to include items with either          |       |
|             | status.                                         |       |
| Clear       | Directs the program to display deposits by      |       |
| Deposits by | year, period, journal, and line, if this box is |       |
| Journal     | selected. Clearing the checkbox causes the      |       |
|             | program to display deposits by deposit          |       |
|             | number.                                         |       |

- 4. Click Accept to save the changes, and then do one of the following:
  - If there are deposit transactions without deposit numbers, the program displays the following query message: "Include deposit transactions that have no deposit number?" Click Yes to include deposit transactions that have no deposit numbers; click No to exclude them. Proceed through the prompts to continue creating the items.
  - If items were created previously, the program refreshes the Adjustments/Deposits Reconciliation screen to display a table listing the details of the adjustments and deposits. Review the items and then click Back to return to the main screen.
  - If items need to be created, click Create Items to initiate the process and then proceed through the prompts.
- 5. Click Clear Items.

The program resets the fields available in the Options group.

| 😑 🐝 Adjustn            | nents/Deposits Reconciliation | ٠ | ? |  |
|------------------------|-------------------------------|---|---|--|
| Eack Accept Cancel     |                               |   |   |  |
| Reconciliation         |                               |   |   |  |
| Bank Code *            |                               |   | • |  |
|                        |                               |   |   |  |
| Options                |                               |   | 1 |  |
| Clear using Papir Eila |                               |   |   |  |
| Rank table             |                               | 0 |   |  |
| Eile format            |                               | ~ |   |  |
| Clear Date             |                               |   |   |  |
| Date Range From *      | To* 03/09/2020                |   |   |  |
| Item Type              |                               |   |   |  |
| Status                 | Outstanding -                 |   |   |  |
|                        | Clear deposits by journal     |   |   |  |
| Bank code for records. |                               |   |   |  |

6. Complete the fields, as required, using the following table as a guide.

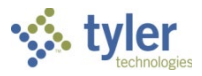

| Field            | Description                                       | Notes |
|------------------|---------------------------------------------------|-------|
| Clear Using Bank | Indicates that you are importing a file           |       |
| File             | from the bank to clear items, if                  |       |
|                  | selected. If you are clearing items               |       |
|                  | manually, do not select this box.                 |       |
| Bank Table       | Provides the complete path and name               |       |
|                  | of the bank file that has been saved on           |       |
|                  | the server. This field is only available if       |       |
|                  | you have selected the Clear Using                 |       |
|                  | Bank File checkbox.                               |       |
| File Format      | Determines the file format for the                |       |
|                  | imported file format. This field is only          |       |
|                  | available if you have selected the                |       |
|                  | Clear Using Bank File checkbox.                   |       |
|                  | Select the format that matches the file           |       |
|                  | layout provided by your bank.                     |       |
| Clear Date       | Specifies the date to use as the clear            |       |
|                  | date for your deposits and                        |       |
|                  | adjustments. Leave the field blank to             |       |
|                  | manually enter the clear date of each             |       |
|                  | deposit and adjustment.                           |       |
| Date Range       | Define the beginning and ending date              |       |
|                  | range for the items to include in the             |       |
|                  | reconciliation.                                   |       |
|                  | Note: If there are outstanding deposits           |       |
|                  | from a previous month, you must                   |       |
|                  | nciude the date range of those                    |       |
| Itom Tuno        | Specifica the type of item you are                |       |
| пенттуре         | clearing                                          |       |
|                  | Select Adjustment to include                      |       |
|                  | only GEN source journals                          |       |
|                  | Select Deposit to include only                    |       |
|                  | GCR journals                                      |       |
|                  | <ul> <li>Select Payroll if you checked</li> </ul> |       |
|                  | the box to include payroll direct                 |       |
|                  | deposits when creating items                      |       |
|                  | Select the blank option to                        |       |
|                  | include all types.                                |       |
| Status           | Indicates the status of items to include.         |       |
|                  | Select Outstanding to include                     |       |
|                  | only items that have not been                     |       |
|                  | cleared.                                          |       |
|                  | Select Cleared to include only                    |       |
|                  | items that have been cleared.                     |       |
|                  | Select the blank option to                        |       |
|                  | include all items.                                |       |
| Clear Deposits   | Directs the program to display deposits           |       |
| by Journal       | by year, period, journal, and line, if            |       |
| -                | selected. Clearing the checkbox                   |       |

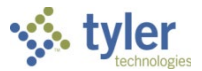

| Field | Description                   | Notes |
|-------|-------------------------------|-------|
|       | causes the program to display |       |
|       | deposits by deposit number.   |       |

#### 7. Click Accept.

The program displays the Clear Items screen, which displays all journals that meet the defined criteria entered on the Adjustments/Deposits Reconciliation screen.

| ≡ 🐝 c              | lear Items                                                                                           | 🌣 ଡ 🕕             |
|--------------------|----------------------------------------------------------------------------------------------------|-------------------|
| ← ✓<br>Back Accept | Cancel     Q     C     U     T       Cancel     Search     Clear All     Unclear All     Toggle Cird |                   |
| TYPE               | Post Date Deposit/Comment                                                                            | Amount Clear Date |
| Adjustment         | 01/05/2020                                                                                           | -5.00             |
| Adjustment         | 01/12/2020                                                                                           | -250.00           |
|                    |                                                                                                    |                   |
| Date transaction   | n cleared at the bank.                                                                               |                   |

- 8. Do one of the following:
  - Click Clear All if all listed items should be cleared or included in the bank reconciliation because they appear on the bank statement. Selecting this option will complete the Clear Date field with the default value that was entered on the previous Adjustments/Reconciliation Define screen.
  - Update or remove the date in the Clear Date field if there are items within the list that have not cleared on the bank statement or if you want to type the exact clear date from the bank statement. If the Clear Date box is blank, type the clear date in the box or leave the box blank to indicate that this item has not cleared the bank.
  - Click Unclear All to mark all items as outstanding, which clears the Clear Date box for all transaction items, or click Toggle Clrd to add or clear a clear date. If no date exists for the current record, the program displays the date entered in Adjustments/Deposits Reconciliation or the current date.
- 9. When you have finished entering the clear dates for all applicable transactions, click Accept. The program displays a confirmation message.
- Click Yes if the clear dates that have been entered are correct. If the clear dates are not correct, click No and repeat the Clear Items steps.
   When you click Yes, the program returns to the Adjustments/Deposits Reconciliation screen.

### **Results**

Adjustments and deposits have been cleared.

### What's Next?

Once the Adjustments/Deposits Reconciliation program has been successfully completed, complete the Bank Reconciliation process.

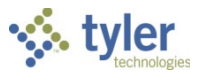

# **Bank Reconciliation**

### Overview

The Bank Reconciliation program is used to reconcile your organization's bank statements with the general ledger (GL) book balances in Enterprise ERP, using the defined period on the bank statement. This process is integrated with the Accounts Payable Check Reconciliation program, the Payroll Check Reconciliation program, and the Adjustments/Deposits Reconciliation program.

### **Prerequisites**

Before you can successfully complete this process, you must ensure that roles granting the necessary permissions have been assigned to your user account. If the roles have not been established, contact the system administrator to have them updated or added into the Enterprise ERP system.

Confirm the following:

- You have access to the programs on the Bank Reconciliation menu.
- Bank codes have been established in the Bank Codes program; these codes must correlate to the bank statements to which your organization reconciles.
- The Check Reconciliation process for accounts payable checks should be completed for the date range of the bank statements.
- All transfers and/or adjustments that are not recorded by the entry of Enterprise ERP transactions must be entered in the General Journal Entry/Proof program and posted to the date range of the bank statements.
- All deposit transactions must be entered and posted in Enterprise ERP Accounts Receivable to the date range of the bank statements.
- The bank statement must be available.

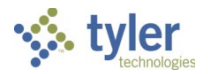

? TM

### Procedure

Use the following steps to complete the bank reconciliation process:

# 1. Open the Bank Reconciliation program.

| Financials | s > Cash       | Man  | agement    | > Bar | nk Rec | oncili | iatioi | n > E  | Bank | Reco | nciliatio | n |    |
|------------|----------------|------|------------|-------|--------|--------|--------|--------|------|------|-----------|---|----|
| = 🐝 Ba     | ink Reconcilia | tion |            |       |        |        |        |        |      |      |           |   | \$ |
| XQ         | <b>m</b> +     |      | <b>i</b> Ə |       | 0      | 8      | +      | $\sim$ | ()   | D    | A         | P | (  |

| X     Q     III     +     III     ⊇     III     III       Close     Search     Browse     Add     Update     Delete     Output     Print     Display     PDF     Si | al 🛨 🎬 🕓 U 🖌 🗛 😯          |
|----------------------------------------------------------------------------------------------------|---------------------------|
|                                                                                                    | Recon                     |
| Reconciliation                                                                                                    |                           |
| Bank code * ····                                                                                                    | D Notes                   |
| Bank account * ····                                                                                                    |                           |
| MUNIS Account                                                                                                    |                           |
|                                                                                                    |                           |
| Reconciliation date range                                                                                                    |                           |
| From * to to                                                                                                    |                           |
|                                                                                                    |                           |
| Bank balance                                                                                                    |                           |
| GL book balance                                                                                                    |                           |
|                                                                                                    |                           |
| Reconciliation Audit                                                                                                    |                           |
| Cleared                                                                                                    | Outstanding               |
| AP checks                                                                                                    | AP checks                 |
| PR checks                                                                                                    | PR checks                 |
| Deposits                                                                                                    | Deposits                  |
| Adjustments                                                                                                    | Adjustments               |
| TOTAL                                                                                                    | TOTAL                     |
| Palanas                                                                                                    | Difference                |
|                                                                                                    |                           |
| Bank balance                                                                                                    | GL DOOK Datance           |
|                                                                                                    |                           |
| Reconciliation balance                                                                                                    | Reconciliation difference |
|                                                                                                    |                           |
|                                                                                                    |                           |
| 0 of 0   < < > >   Run AP Check Reconciliation Program                                                                                                    |                           |
|                                                                                                    |                           |

2. Click Add and complete the fields according to the following table.

| Field          | Description                               | Notes |
|----------------|-------------------------------------------|-------|
| Bank Code      | Indicates the bank code for the bank      |       |
|                | that you are reconciling. If you do not   |       |
|                | know the bank code, click the field help  |       |
|                | button to select the bank code from the   |       |
|                | list of available codes.                  |       |
| Bank Account   | Specifies the bank account number for     |       |
|                | the account that you are reconciling. If  |       |
|                | you do not know the account number,       |       |
|                | click the field help button to select the |       |
|                | account number from the list of available |       |
|                | accounts.                                 |       |
| Enterprise ERP | Identify the org, object, and project     |       |
| Account        | codes of the Enterprise ERP general       |       |
|                | ledger account associated with this bank  |       |
|                | account.                                  |       |

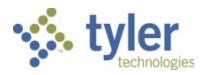

| Field                        | Description                                                                                                    | Notes |
|------------------------------|----------------------------------------------------------------------------------------------------|-------|
|                              | The program automatically completes<br>the account description and org, object,<br>and project codes when you select the<br>bank account, which is established<br>when the bank code is created.<br>If multiple Enterprise ERP accounts are<br>associated with this bank account in<br>Bank Codes, click the highlighted folder<br>button to view the list of Enterprise ERP<br>accounts. |       |
| Reconciliation<br>Date Range | Indicate the range of dates for which<br>you are performing reconciliation. The<br>date should correspond with the<br>statement date range.<br>You can type the beginning and ending<br>dates in the boxes or click the calendar<br>buttons to select dates.                                                                                                    |       |
| Bank Balance                 | Contains the ending bank balance from the bank statement.                                                                                                    |       |
| GL Book Balance              | Displays the Enterprise ERP balance<br>before reconciliation. The program<br>automatically completes this field based<br>on all journals posted through the<br>ending reconciliation date.                                                                                                    |       |

#### 3. Click Accept.

The program completes the reconciliation fields using the bank balance and Enterprise ERP data, as shown in the following example.

| = 🌾 B               | ank Reconciliation                  |                     |                     |      |                                          |                  |               |             |          |          | چ 🗢              | : ?         | TM |
|---------------------|-------------------------------------|---------------------|---------------------|------|------------------------------------------|------------------|---------------|-------------|----------|----------|------------------|-------------|----|
| X Q<br>Close Search | Browse Add Update Delete            | Dutput Print        | <b>O</b><br>Display | PDF  | Save                                     | Excel Email      | C<br>Schedule | O<br>Attach | AP Recon | PR Recon | Adj/Dep<br>Recon | Recalculate |    |
| Reconciliation      |                                     |                     |                     |      |                                          |                  |               |             |          |          |                  |             |    |
| Bank code *         | 1 ···· BANK OF AME                  | RICA                |                     |      |                                          | 🗅 Notes          |               |             |          |          |                  |             |    |
| Bank account *      | 12345678                            |                     | 444                 | BANK | OF AMERICA CI                            | HECKING          |               |             |          |          |                  |             |    |
| MUNIS Acc           | ount CASH                           |                     |                     |      |                                          |                  |               |             |          |          |                  |             |    |
|                     | 1000 1010                           |                     |                     |      |                                          |                  |               |             |          |          |                  |             |    |
| Reconciliation date | range<br>rom * 01/02/2000 🖬 to 01/0 | 1/2021 🖬            |                     |      |                                          |                  |               |             |          |          |                  |             |    |
| Bank balance        |                                     | 0.00 📓              |                     |      |                                          |                  |               |             |          |          |                  |             |    |
| GL book balance     | 52                                  | 5,975,826.60 📓      |                     |      |                                          |                  |               |             |          |          |                  |             |    |
| Cleared             | on Audit                            |                     |                     |      | Outstar                                  | nding            |               |             |          |          |                  |             |    |
| AP checks           | 41,913,884.60 🗎 📒                   |                     |                     |      | AP checks 0.00 🗧 📜                       |                  |               |             |          |          |                  |             |    |
| PR checks           | 3,353,137.68 🗎 📒                    |                     |                     |      | PR chec                                  | ks               | 1,004         | 1,964.29 🗎  |          |          |                  |             |    |
| Deposits            | 100,873,106.00 🗑 📒                  |                     |                     |      | Deposits                                 |                  |               | 50.00 🗎     |          |          |                  |             |    |
| Adjustments         | -10,000.00 📓 📒                      |                     |                     |      | Adjustm                                  | ents             | -11           | ,000.00 🖩   |          |          |                  |             |    |
| TOTAL               | 55,596,083.72                       |                     |                     |      | т                                        | OTAL             | -1,01         | 15,914.29   |          |          |                  |             |    |
| Balance             |                                     |                     |                     |      | Differer                                 | nce              |               |             |          |          |                  |             |    |
| Bank balance        | 0.00                                |                     |                     |      | GL boo                                   | ok balance       |               | 525,975,82  | 5.60     |          |                  |             |    |
| + Total outstanding | -1,015,914.29                       |                     |                     |      | - Recond                                 | iliation balance |               | -1,015,91   | 1.29     |          |                  |             |    |
| Reconciliation ba   | lance -1,015,914.29                 |                     |                     |      | Reconciliation difference 526,991,740.89 |                  |               |             |          |          |                  |             |    |
|                     | Run AP Check                        | Reconciliation Prog | ram                 |      |                                          |                  |               |             |          |          |                  |             |    |
| 20 of 20 K          |                                     |                     |                     |      |                                          |                  |               |             |          |          |                  |             |    |

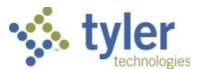

4. To update amounts, click Update, change the amounts in any available fields, and then click Accept to save your changes.

Note: Using the Recalculate option clears any manual updates to fields on the Bank Reconciliation page.

The following table describes the information on the Reconciliation tab.

| Field             | Description                                 | Notes |
|-------------------|---------------------------------------------|-------|
| Cleared           |                                             |       |
| AP Checks         | Contains the total amount of cleared        |       |
|                   | accounts payable checks for the             |       |
|                   | defined reconciliation date range.          |       |
| PR Checks         | Displays the total amount of cleared        |       |
|                   | payroll checks for the defined              |       |
|                   | reconciliation date range.                  |       |
| Deposits          | Provides the total amount of cleared        |       |
|                   | deposits for the defined reconciliation     |       |
|                   | date range.                                 |       |
| Adjustments       | Stores the total amount of cleared          |       |
| ,                 | adjustments for the defined                 |       |
|                   | reconciliation date range.                  |       |
| Total             | Displays the grand total amount of          |       |
|                   | cleared transactions. This is a display-    |       |
|                   | only total; you cannot access this box.     |       |
| Outstanding (Not  | cleared)                                    |       |
| AP Checks         | Contains the total amount of                |       |
|                   | outstanding accounts payable checks         |       |
|                   | for the defined reconciliation date         |       |
|                   | range.                                      |       |
| PR Checks         | Provides the total amount of                |       |
|                   | outstanding payroll checks for the          |       |
|                   | defined reconciliation date range.          |       |
| Deposits          | Indicates the total amount of               |       |
|                   | outstanding deposits for the defined        |       |
|                   | reconciliation date range.                  |       |
| Adjustments       | Specifies the total amount of               |       |
| ,                 | outstanding adjustments for the defined     |       |
|                   | reconciliation date range.                  |       |
| Total             | Displays the total amount of outstanding    |       |
|                   | transactions. This is a display-only total; |       |
|                   | you cannot access this box.                 |       |
| Balance           |                                             |       |
| Bank Balance      | Provides the bank balance indicated in      |       |
|                   | the bank statement.                         |       |
| Total Outstanding | Displays the total amount of outstanding    |       |
| , o               | transactions.                               |       |
| Reconciliation    | Indicates the sum of the Bank Balance       |       |
| Balance           | and the Total Outstanding fields.           |       |
| Difference        |                                             |       |
| GL Book Balance   | Specifies the sum of transactions that      |       |
|                   | have affected the general ledger cash       |       |

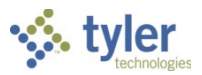

| Field          | Description                                                                 | Notes |
|----------------|-----------------------------------------------------------------------------|-------|
|                | account associated with your bank<br>account through the reconciliation end |       |
|                | date.                                                                       |       |
| Reconciliation | Indicates the sum of the Bank Balance                                       |       |
| Balance        | and the Total Outstanding fields.                                           |       |
| Reconciliation | Identifies the GL Book Balance less the                                     |       |
| Difference     | Reconciliation Balance field.                                               |       |

- 5. If the Reconciliation Difference does not create a net balance of \$0.00, review the following:
  - If you have a positive reconciliation difference, the GL Book Balance is higher than the bank statement balance. This indicates that incorrect transactions have been posted to the Enterprise ERP general ledger cash account, that you have cleared deposits/adjustments that are still in transit, or that you have not cleared all checks.
  - If you have a negative reconciliation difference, then the GL Book Balance is lower than the bank statement balance. This indicates that there may be transactions on the bank statement that were not posted to Enterprise ERP, that incorrect transactions may have been posted to the Enterprise ERP general ledger cash account, that you may not have cleared all deposits/adjustments, or that you have cleared checks incorrectly.

To further investigate why your Reconciliation Difference does not have a net balance of \$0.00, use the Cleared or Outstanding folder button to determine whether an item was improperly cleared or if an item was not cleared.

The investigative steps may have to be repeated multiple times before the reconciliation difference is \$0.00.

Once you have taken the necessary action to resolve the issue, return to the Bank Reconciliation program record and click Recalculate.

6. To include any notes about the bank reconciliation that you are performing, click the Notes button to display the Reconciliation Notes screen.

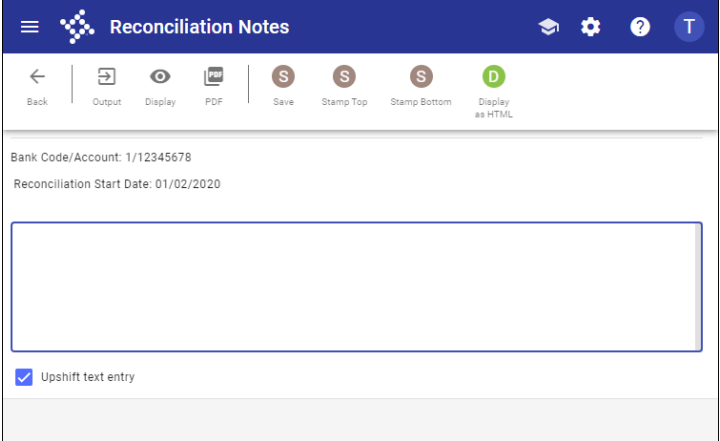

7. Type relevant notes related to this bank reconciliation. If you have a reconciliation difference that you can explain, you will want to note this.

If you want to include the date, time, and user ID of the person entering the note, use the Stamp Top or Stamp Bottom options to add this information in the position indicated.

The Upshift Text Entry checkbox automatically converts entered note text to uppercase text.

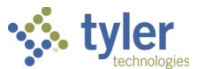

8. Once you are finished adding your notes, click Save, and then click Back to close the screen and return to the Bank Reconciliation screen.

### **Results**

Once you have completed this process, the bank statement will have been reconciled to the transactions within the system.

# What's Next?

Month-end processing may be completed.

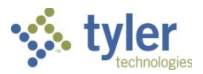

# **Bank Reconciliation Manager**

### Overview

The Bank Reconciliation Manager program provides an overview of all matched and unmatched bank transactions that have been imported using the BAI Import program. Any unmatched bank transactions can be manually matched to journals, checks, and deposits that have been entered in Enterprise ERP. An approval record can be created for a bank account and a period of time to calculate the adjusted bank balance and adjusted general ledger balance to determine if there is a difference between the bank and the Enterprise ERP general ledger.

| 🤹 Ва        | ank Reconciliation                        |                    |                                                |                                     |                         | <b>?</b>          |
|-------------|-------------------------------------------|--------------------|------------------------------------------------|-------------------------------------|-------------------------|-------------------|
| Overview    | Match     Reconcile     Auto Match        | Outstanding Checks | Munis Transactions BAI Register Daily Activity | Altch History Excluded Transactions | ograms Ubilities        |                   |
| Overvi      | ew                                        |                    |                                                |                                     |                         |                   |
| Last Import | File:                                     |                    | CASH ON HAND                                   |                                     | UNMATCHED BANK ITEMS    |                   |
| 2           | Account 🔨                                 | Balance            | Bank Balance                                   | \$0.00                              | Checks (0)              | \$0.00            |
| 2           | 003003004<br>General                      | \$0.00             | Munis Payments                                 | -\$190,216,641.74                   | Deposits (0)            | \$0.00            |
|             | 1                                         | \$0.00             |                                                |                                     | Other (0)               | \$0.00            |
| 2           | 1<br>12345678<br>BANK OF AMERICA CHECKING | \$0.00             | Estimated Cash On Hand                         | -\$190,216,641.74                   | Total                   | \$0.00            |
|             | 123456789<br>OPERATING BANK ACCOUNT       | \$0.00             |                                                |                                     |                         |                   |
|             | 123456789<br>All                          | \$0.00             |                                                |                                     |                         |                   |
|             | 234241123                                 | \$0.00             | ESTIMATED BALANCE                              |                                     | UNMATCHED MUNIS ITEMS   |                   |
|             | 234892384                                 | \$0.00             | Bank Balance                                   | \$0.00                              | Payments (44192)        | -\$190,216,641.74 |
| _           | Special Revenue Cash                      |                    | Munis Payments                                 | -\$190,216,641.74                   | Deposits (0)            | \$0.00            |
|             | 3242423                                   | \$0.00             | Munis Deposits                                 | \$0.00                              | Other Munis Entries (0) | \$0.00            |
|             | School Fund Cash                          |                    | Estimated Balance                              | -\$190,216,641.74                   | Total                   | -\$190,216,641.74 |
|             |                                           |                    |                                                |                                     |                         |                   |
|             |                                           |                    |                                                |                                     |                         |                   |
| _           |                                           |                    |                                                |                                     |                         |                   |
| 1           |                                           |                    |                                                |                                     |                         |                   |

## Prerequisites

Before you can successfully complete this process, you must ensure that roles granting the necessary permissions have been assigned to your user account. If the roles have not been established, contact the system administrator to have them updated or added into the Enterprise ERP system.

Confirm the following:

- You have access to the programs on the Bank Reconciliation menu.
- Bank codes have been established in the Bank Codes program; these codes must correlate to the bank statements to which your organization reconciles. The Use BAI checkbox must be selected for these bank codes.
- BAI files have been imported using the BAI Import program.
- All transfers and/or adjustments that are not recorded by the entry of Enterprise ERP transactions have been entered in the General Journal Entry/Proof program and posted to the date range of the bank statements.
- All deposit transactions have been entered and posted in Enterprise ERP Accounts Receivable to the date range of the bank statements.
- The bank statement is available.

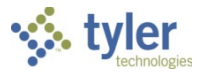

## **Procedures**

The Bank Reconciliation Manager program provides options for managing or reviewing bank reconciliation details.

| Ba       | Bank Reconciliation |           |                 |                    |                    |              |                |                |                            |                |             |  |  |  |  |
|----------|---------------------|-----------|-----------------|--------------------|--------------------|--------------|----------------|----------------|----------------------------|----------------|-------------|--|--|--|--|
| Overview | <b>[]</b><br>Match  | Reconcile | C<br>Auto Match | Outstanding Checks | Munis Transactions | BAI Register | Daily Activity | (Match History | S<br>Excluded Transactions | MUNIS Programs | Utilities • |  |  |  |  |

- Overview—Displays the Overview page, which provides the Cash On Hand, Estimated Balance, Unmatched Bank Items, and Unmatched Enterprise ERP Items totals based on one or more selected accounts.
- Match—Refreshes the screen to provide lists of bank transactions and Enterprise ERP transactions awaiting matches.
- Reconcile—Displays the Reconciliation Approval screen, which defines a period of time (weekly or monthly) for which a specified bank account has been reconciled.
- Auto Match—Directs the program to automatically match corresponding bank and Enterprise ERP transactions.
- Outstanding Checks—Displays a list of accounts and the total amount of outstanding checks that are within each account, based on defined search criteria.
- Enterprise ERP Transactions—Provides the Check Register, Deposits, and Journals options. Choose an option and define the search criteria to display transactions of that type.
- BAI Register—Provides a list of bank items with the BAI code and description for each item.
- Daily Activity—Displays the bank balance and general ledger balance for a single bank account. The bank balance is the closing balance for the defined day and the general ledger balance is the balance of the Enterprise ERP accounts associated with the bank account as of that date. Selecting a date displays all the matching that occurred on that day.
- Match History—Shows the history of each bank item and provides an option to reverse the most recent match for an item. The search results list the bank items and the current status of each. Select an item to view the match history. If an item is associated with a match that has been removed, the original match and the current match display. To remove the most recent match, click Remove. If the match is within a time period that has already been reconciled and approved, the match cannot be reversed.
- Excluded Transactions—Displays transaction records that have been excluded from the match process.
- Enterprise ERP Programs—Provides direct access to associated Enterprise ERP programs, such as the BAI Import and Journal Fix Utility programs.

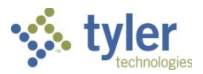

### Overview

When you open Bank Reconciliation Manager, the program provides the Overview page.

| 🤌 В         | ank Reconciliation                   |                    |                                 |                              |                       |                |                         | •                 |    |
|-------------|--------------------------------------|--------------------|---------------------------------|------------------------------|-----------------------|----------------|-------------------------|-------------------|----|
| Overview    | Match Reconcile Auto Match           | Outstanding Checks | Munis Transactions BAI Register | Daily Activity Match History | Excluded Transactions | KUNIS Programs | • Utilities •           |                   |    |
| Overvi      | iew                                  |                    |                                 |                              |                       |                |                         |                   |    |
| Last Import | t File:                              |                    | CASH ON HAND                    |                              |                       |                | UNMATCHED BANK ITEMS    |                   |    |
|             | Account 🛧                            | Balance            |                                 |                              |                       |                |                         |                   | -  |
|             | 003003004<br>General                 | \$0.00             | Bank Balance                    |                              | \$0.00                |                | Checks (0)              | \$0.00            | 1  |
|             | <b>1</b>                             | \$0.00             | Munis Payments                  |                              | -\$190,216,641.74     |                | Other (0)               | \$0.00            | )  |
| ۲           | 12345678<br>BANK OF AMERICA CHECKING | \$0.00             | Estimated Cash On Hand          |                              | -\$190,216,641.74     |                | Total                   | \$0.00            | 1  |
| ۲           | 123456789<br>OPERATING BANK ACCOUNT  | \$0.00             |                                 |                              |                       |                |                         |                   |    |
| ۲           | <b>123456789</b><br>All              | \$0.00             |                                 |                              |                       |                |                         |                   |    |
|             | 234241123<br>GENERAL FUND CASH       | \$0.00             | ESTIMATED BALANCE               |                              |                       |                | UNMATCHED MUNIS ITEMS   |                   | -  |
|             | 234892384                            | \$0.00             | Bank Balance                    |                              | \$0.00                |                | Payments (44192)        | -\$190,216,641.74 | ŧ. |
|             | Special Revenue Cash                 |                    | Munis Payments                  |                              | -\$190,216,641.74     |                | Deposits (0)            | \$0.00            | 1  |
|             | 3242423<br>School Fund Cash          | \$0.00             | Munis Deposits                  |                              | \$0.00                |                | Other Munis Entries (0) | \$0.00            | 1  |
|             |                                      |                    | Estimated Balance               |                              | -\$190,216,641.74     |                | Total                   | -\$190,216,641.74 |    |
| 1           |                                      |                    |                                 |                              |                       |                |                         |                   |    |

On the left, the program displays a list of bank accounts that have been set up and the balance of each account. The Last Import File information shows the date and time of the most recent BAI import, if applicable. This information is based on the date and time specified in the 01 line from the most recent bank transaction import file.

The remaining fields on the screen fall into the following categories, which refresh the displayed amounts depending on the data for the selected account.

#### Cash on Hand

The Estimated Cash on Hand displays the most recent bank balance less outstanding checks (Bank Balance – Enterprise ERP Payments).

- Bank Balance: The most recent amount is imported from the bank transaction import file.
- Enterprise ERP Payments: Enterprise ERP check transactions. Click the link to open the Check Register.

#### Estimated Balance

The Estimated Balance calculates the most recent bank balance less outstanding checks, plus deposit transactions posted in Enterprise ERP (Bank Balance – Enterprise ERP Payments + Enterprise ERP Deposits).

- Bank Balance: The most recent amount is imported from the bank transaction import file.
- Enterprise ERP Payments: Enterprise ERP check transactions. Click the link to open the Check Register.
- Enterprise ERP Deposits: Enterprise ERP deposit transactions. Click the link to open the Enterprise ERP Deposits screen.

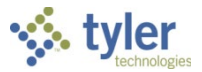

#### **Unmatched Bank Items**

The Total indicates the total dollar amount of all bank transactions, categorized by check, deposit, or other, that have not been linked to a corresponding Enterprise ERP transaction. Checks and deposits are determined based on the BAI codes that the bank designates as a check or deposit transaction. Any bank debit or credit that is not considered a deposit or a check is classified as Other.

- Checks: The imported check transaction records. The transaction type is determined by the category specified in BAI Code Maintenance. This amount consists of cashed checks that were not automatically matched to the corresponding check record in Enterprise ERP during the BAI import. This may occur because of a bank error or mismatched check number. Click the link to open the BAI Register.
- Deposits: The imported deposit transaction records. The transaction type is determined by the category specified in BAI Code Maintenance. This amount consists of bank deposits that do not have a Enterprise ERP deposit to account for the transactions. Click the link to open the BAI Register.
- Other: Imported debit and credit transaction records where the transaction type is not Check, Deposit, or Summary. Transactions that are assigned the subcategory of Withdrawal and Adjustment/Fee are included in this group. This amount consists of any other bank transactions that need a corresponding Enterprise ERP journal.

#### **Unmatched Enterprise ERP Items**

The Total calculates the total dollar amount of all Enterprise ERP transactions, categorized by payment, deposit, or other, that have not been linked to a corresponding bank transaction.

- Payments: Enterprise ERP check transactions. Click the link to open the Check Register.
- Deposits: Enterprise ERP deposit transactions. Click the link to open the Enterprise ERP Deposits screen.
- Other Enterprise ERP Entries: Enterprise ERP GEN journal entries. Click the link to open the Enterprise ERP Journal Lines screen.

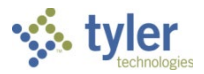

### **Matching Transactions**

The Match screen provides the means to pair unmatched or partially matched bank transactions with corresponding Enterprise ERP transactions.

| Ý   | Ban      | k Reconcil      | iation              |                  |        |             |                      |            |             |           |                     |                    |                          |                          | 3         | T        |
|-----|----------|-----------------|---------------------|------------------|--------|-------------|----------------------|------------|-------------|-----------|---------------------|--------------------|--------------------------|--------------------------|-----------|----------|
| c   | Iverview | Match Reconcile | Matching            | Cl<br>Auto Match | Filter | Show All    | Outstanding Chec     | ks Munis 1 | ransactions | IAI Regis | ster Daily Activity | Match History Excl | uded Transactions        | MUNIS Programs           | Utilities |          |
| Ban | End Dat  | e               | Bank Account<br>All |                  | Set [  | Default To  | tal Selected<br>0.00 |            |             | Mu        | unis End Date       |                    | Total Selected<br>\$0.00 |                          |           |          |
|     | Туре     | BAI             | Cust Ref #          | Bank Ref #       |        | 🔺 Amount    | Date                 | Action     | Status      |           | ▲Туре ∧             | Munis Ref #        | Debit                    | Credit Date              | Status    | <b>^</b> |
|     | Deposit  | 175             | 5833                |                  |        | \$10.00     | 02/19/2020           | •          | Unmatched   |           | AP Check            | 1                  | \$0.00                   | \$1,101.00 03/04/2020    | Unmatched | _        |
|     | Deposit  | 175             | 5933                |                  |        | \$10.00     | 0 03/01/2020         | -          | Partial     |           | AP Check            | 1                  | \$0.00                   | \$5,646.50 03/10/2020    | Unmatched |          |
|     | Deposit  | 165             | 5930                |                  |        | \$500.00    | 0 03/01/2020         | •          | Unmatched   |           | AP Check            | 10008              | \$0.00                   | \$1,000.00 02/19/2020    | Unmatched |          |
|     | Deposit  | 175             | 5831                |                  |        | \$3,642.51  | 03/01/2020           | •          | Unmatched   |           | AP Check            | 1008               | \$0.00                   | \$100.00 01/27/2020      | Unmatched |          |
|     | Deposit  | 175             | 5931                |                  |        | \$3,642.51  | 03/01/2020           | •          | Unmatched   |           | AP Check            | 1008               | \$0.00                   | \$100.00 01/27/2020      | Unmatched |          |
|     | Deposit  | 175             | 5829                |                  |        | \$4,700.00  | 03/01/2020           | •          | Unmatched   |           | AP Check            | 1010               | \$0.00                   | \$8.400.00 02/09/2020    | Unmatched |          |
|     | Deposit  | 175             | 5929                |                  |        | \$4,700.00  | 0 03/01/2020         | •          | Unmatched   |           | AP Check            | 1010               | \$0.00                   | \$8,400.00 02/09/2020    | Unmatched |          |
|     | Deposit  | 165             | 5832                |                  |        | \$10.000.00 | 02/19/2020           | •          | Unmatched   |           | AP Check            | 1013               | \$0.00                   | \$200.00 02/17/2020      | Unmatched |          |
|     | Deposit  | 165             | 5832                |                  |        | \$10,000.00 | 03/01/2020           | •          | Unmatched   |           | AP Check            | 1013               | \$0.00                   | \$200.00 02/17/2020      | Unmatched |          |
|     | Deposit  | 165             | 5932                |                  |        | \$10,000.00 | 03/01/2020           | •          | Unmatched   |           | AP Check            | 1111               | \$0.00                   | \$73,504.08 02/03/2020   | Unmatched |          |
|     |          |                 |                     |                  |        |             |                      |            |             |           | AP Check            | 1111               | \$0.00                   | \$73,504.08 02/03/2020   | Unmatched |          |
|     |          |                 |                     |                  |        |             |                      |            |             |           | AP Check            | 1234               | \$0.00                   | \$29,718.00 02/03/2020   | Unmatched |          |
|     |          |                 |                     |                  |        |             |                      |            |             |           | AP Check            | 1234               | \$0.00                   | \$29,718.00 02/03/2020   | Unmatched |          |
|     |          |                 |                     |                  |        |             |                      |            |             |           | AP Check            | 2                  | \$0.00                   | \$1,102.00 03/04/2020    | Unmatched |          |
|     |          |                 |                     |                  |        |             |                      |            |             |           | AP Check            | 2222               | \$0.00                   | \$29,718.00 02/03/2020   | Unmatched | -        |
| 1   |          |                 |                     |                  |        |             |                      |            |             | 1         | 2 3 4               | 5 6 7              | 8 9 10                   | FOR 74 P. M AD 103 1999A |           |          |

To narrow the results, click Filter and specify the criteria for bank items and Enterprise ERP transactions.

| 🐝 Bank Reconciliat       | tion         |                                         |                                        |                                         |                                        |                    |                        |                       |             |                                         | <b>? T</b>                              |
|--------------------------|--------------|-----------------------------------------|----------------------------------------|-----------------------------------------|----------------------------------------|--------------------|------------------------|-----------------------|-------------|-----------------------------------------|-----------------------------------------|
| Overview Match Reconcile | Matching     | C<br>Auto Match                         | Filter   Show All                      | Outstanding Checks                      | Munis Transactions                     | BAI Register Daily | Activity Match History | Excluded Transactions | MUNIS Progr | ams Utilities                           |                                         |
| Bank Items               |              |                                         |                                        |                                         |                                        | Munis Item         | าร                     |                       |             |                                         | Î                                       |
| Start Date               | Enc          | Date                                    |                                        | Bank Type                               |                                        | Start Date         |                        | End Date              |             | Transaction Type                        |                                         |
| Bank start date          | B B          | ank end date                            | <b>m</b>                               | All                                     | -                                      | Munis start dat    | e 🕺                    | Munis end date        |             | All                                     | -                                       |
| Start Amount             | Enc          | Amount                                  |                                        | BAI Code                                |                                        | Start Amount       |                        | End Amount            |             | Reference Number                        |                                         |
| Start amount             | Er           | nd amount                               |                                        | BAI code                                |                                        | Start amount       |                        | End amount            |             | Munis reference number                  |                                         |
| Bank Reference Number    | Cus          | tomer Reference                         | Number                                 | Status                                  |                                        | Status             |                        |                       |             |                                         |                                         |
| Bank reference number    | G            | Customer reference number               |                                        | Both 👻                                  |                                        | Both 👻             |                        | ·                     |             |                                         |                                         |
|                          |              |                                         |                                        |                                         |                                        |                    |                        |                       |             |                                         |                                         |
|                          |              |                                         |                                        |                                         |                                        |                    |                        |                       |             | Re                                      | set Filter                              |
| Book End Date            | Pank Account |                                         | Cot Default                            | Total Colocted                          |                                        | Munic End Dat      | ha.                    | Tatal Calacted        |             |                                         |                                         |
|                          |              |                                         |                                        | \$0.00                                  |                                        | Wiunis Enu Dai     | ie<br>M                | \$0.00                |             |                                         |                                         |
| han more anno            | ~~~~~        | ~~~~~~~~~~~~~~~~~~~~~~~~~~~~~~~~~~~~~~~ | ~ ~~~~~~~~~~~~~~~~~~~~~~~~~~~~~~~~~~~~ | ~~~~~~~~~~~~~~~~~~~~~~~~~~~~~~~~~~~~~~~ | ~~~~~~~~~~~~~~~~~~~~~~~~~~~~~~~~~~~~~~ | Lann               |                        | $\sim$                |             | ~~~~~~~~~~~~~~~~~~~~~~~~~~~~~~~~~~~~~~~ | ~~~~~~~~~~~~~~~~~~~~~~~~~~~~~~~~~~~~~~~ |

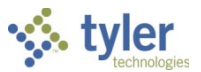

**Note:** When you select certain filter options, additional fields become available. For example, if you select the Deposit option from the Transaction Type list, additional fields appear to refine the criteria.

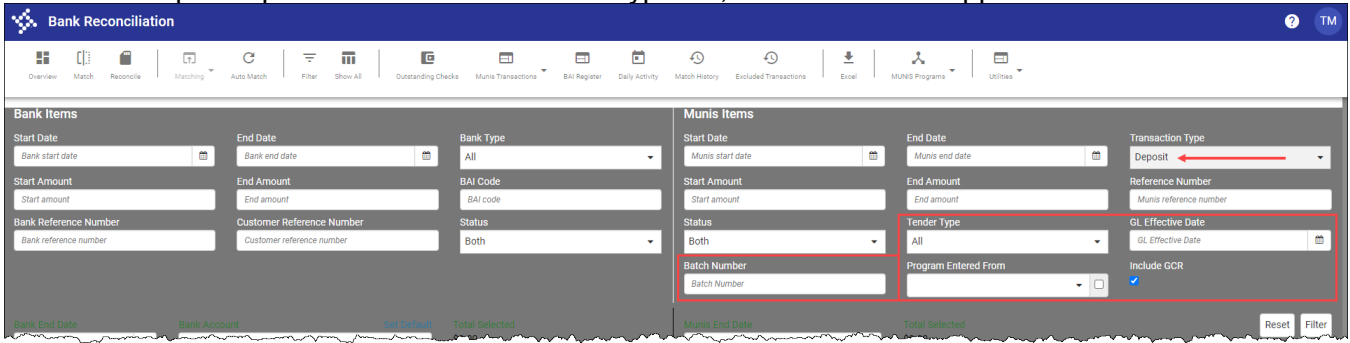

| Field                       | Description                                 | Notes |
|-----------------------------|---------------------------------------------|-------|
| Bank End Date               | Establishes the end date of the bank        |       |
|                             | transactions. Transactions that occurred    |       |
|                             | after this date do not display in the list. |       |
| Bank Account                | Sets the bank account or accounts for       |       |
|                             | which transactions display. You can         |       |
|                             | view transactions for all accounts, but     |       |
|                             | you must select a single account for        |       |
| <b>T</b> ( ) <b>O</b>   ( ) | matching to occur.                          |       |
| Total Selected              | Displays the dollar amount of all           |       |
|                             | selected bank transactions.                 |       |
| To an a                     |                                             | [     |
| Туре                        | Indicates the bank transaction type,        |       |
| DAL                         | such as a deposit or withdrawai.            |       |
|                             | Designates the BAI code.                    |       |
| Cust Ref #                  | Specifies the customer reference            |       |
| Bank Ref #                  | Identifies the bank reference number        |       |
|                             | Provides the amount of the transaction      |       |
| Date                        | Stores the bank date                        |       |
| Action                      | Provides a list of actions for the selected |       |
| Action                      | line.                                       |       |
| Status                      | Identifies the match status of the bank     |       |
|                             | transaction, such as Partial or             |       |
|                             | Unmatched. Matched transactions are         |       |
|                             | automatically removed from the list.        |       |
|                             |                                             |       |
| Enterprise ERP End          | Sets the end date of the Enterprise ERP     |       |
| Date                        | transactions. Transactions that occurred    |       |
|                             | after this date do not display in the list. |       |
| Total Selected              | Displays the dollar amount of all           |       |
|                             | selected Enterprise ERP transactions.       |       |
| Туре                        | Provides the type of Enterprise ERP         |       |
|                             | transaction, such as an AP check or         |       |
|                             | journal.                                    |       |
| Enterprise ERP Ref #        | Stores the Enterprise ERP reference         |       |
|                             | number, which may be the check              |       |
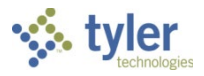

| Field  | Description                              | Notes |
|--------|------------------------------------------|-------|
|        | number, deposit number, or Journal       |       |
|        | Reference 3 value.                       |       |
| Debit  | Provides the amount of the debit, if     |       |
|        | applicable.                              |       |
| Credit | Indicates the amount of the credit, if   |       |
|        | applicable.                              |       |
| Date   | Specifies the date of the Enterprise ERP |       |
|        | transaction.                             |       |
| Status | Identifies the match status of the       |       |
|        | Enterprise ERP transaction, such as      |       |
|        | Partial or Unmatched. Matched            |       |
|        | transactions are automatically removed   |       |
|        | from the list.                           |       |

Use the following steps to match transactions.

1. Select the bank account number from the Bank Account list. To set this account as the default account, click Set Default.

**Note:** Bank accounts are associated with bank codes on the Accounts screen of the Bank Codes program. The Accounts screen features checkboxes to identify the types of activity associated with the bank accounts. These checkboxes limit the types of transactions shown for the selected bank account in Bank Reconciliation Manager.

- 2. Use the checkboxes in the left pane to select one or more bank transactions.
- 3. Use the checkboxes in the right pane to select one or more Enterprise ERP transactions to match with the selected bank transactions.

The amounts of bank and Enterprise ERP transactions must be equal for a complete match to occur.

If the amounts are not equal, you can create a partial match. A partial match occurs if, for example, a deposit has an entry in Enterprise ERP but only a portion of the full deposit amount has reached the bank and been recorded on the BAI file.

- 4. Click Matching and select an option from the list.
  - If you select Match, the program matches the selected bank and Enterprise ERP transactions.
    - For a complete match, the items are removed from the screen. Any resulting transactions between the subaccount and primary account are posted.
    - For a partial match, the items remain on the screen and are noted with a status of Partially Matched. Resulting transactions are not generated until the items are completely matched.
  - If you select Match w/Comments, a dialog box displays where you can enter comment text to provide additional information about the matched transactions. After entering the text, click Match in the dialog box to process the match and save the comment.
  - If you select View Match Details, the program displays information about the selected bank and Enterprise ERP transactions, but does not process the match.
  - If you select Exclude, the selected items are excluded from the matching process. Your user role must have permission to exclude bank transactions in order to access this option.

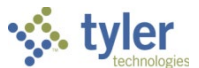

Clicking Auto Match directs the program to automatically match Enterprise ERP transactions and bank transactions that have equal amounts.

### **Excluding Transactions**

If a transaction will never have a corresponding match, it can be excluded from bank reconciliation. Your user role must have permission to exclude bank transactions in General Ledger Roles to access this feature.

1. Click Match.

The program refreshes to display the bank items and Enterprise ERP items.

- 2. Apply filters as needed to narrow the displayed results. For example, choose a bank account from the list to show items for a specific bank account.
- 3. Select one or more items to exclude.
- Click the Matching menu and select Exclude. The program displays the Exclude Items dialog box with a summary of the selected item(s) and a comment box.
- 5. The comment box displays the text: "Records excluded by [User]." Enter additional comments in the box as required, such as a reason for the exclusion.
- 6. Click Exclude. The item is removed from the Matching screen and added to the Excluded Transactions screen.
- 7. Click Excluded Transactions to review the records and any other excluded transactions as needed.

### Creating a Reconciliation Approval Record

When you click Reconcile, the program displays the Reconciliation Approval screen. This screen allows you to create a reconciliation record to indicate that the transactions that occurred in a period of time have been reconciled for a certain bank.

| Sank Reconciliation                                             |                                                   |                            |                                                                |                                   | <b>7</b>                   |
|-----------------------------------------------------------------|---------------------------------------------------|----------------------------|----------------------------------------------------------------|-----------------------------------|----------------------------|
| Cverview Match Reconcile                                        | A  arch Recalculate Release Approvers Outstanding | g Checks Munis Transas     | ctions BAI Register Daily Activity Match History Excluded Tran | sactions MUNIS Programs Utilities |                            |
| Reconciliation Approval                                         |                                                   |                            |                                                                |                                   |                            |
| Bank Account                                                    | Match Start Date Ma                               | tch End Date               | m Most Recent                                                  |                                   |                            |
| BALANCE PER BANK STATEMENT                                      |                                                   | \$0.00                     | BALANCE PER GENERAL LEDGER                                     |                                   | \$0.00                     |
| Add<br>Outstanding MUNIS Deposits<br>Outstanding MUNIS Debits   |                                                   | \$0.00<br>\$0.00           | Add<br>Outstanding Bank Deposits<br>Outstanding Bank Credits   |                                   | \$0.00<br>\$0.00           |
| Less<br>Outstanding MUNIS Payments<br>Outstanding MUNIS Credits | Total                                             | \$0.00<br>\$0.00<br>\$0.00 | Less<br>Outstanding Bank Payments<br>Outstanding Bank Debits   | Total                             | \$0.00<br>\$0.00<br>\$0.00 |
|                                                                 | Total                                             | \$0.00                     |                                                                | Total                             | \$0.00                     |
| Adjusted Bank Balance                                           |                                                   | \$0.00                     | Adjusted GL Balance<br>Difference                              |                                   | \$0.00<br>\$0.00           |
| Reconciliation Differences (0) Total: \$0.00                    |                                                   |                            |                                                                |                                   |                            |
|                                                                 |                                                   |                            |                                                                |                                   |                            |
|                                                                 |                                                   |                            |                                                                |                                   |                            |

Use the following steps to create a reconciliation approval record:

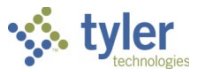

- 1. From the Bank Account list, select the bank account that has been reconciled.
- 2. In the Match Start/End Date fields, enter the starting and ending dates for which reconciliation has occurred. You can click Most Recent to review the dates and amounts for the most recent approval.
- 3. Click Create.

The program refreshes to display the amounts that match the selection criteria.

| 11 (01 (001)) |                                                   |                                                                                                    |                                                                                                    |                                                                                                    |
|---------------|---------------------------------------------------|----------------------------------------------------------------------------------------------------|----------------------------------------------------------------------------------------------------|----------------------------------------------------------------------------------------------------|
| • 11/01/2016  | 02/12/2018                                        | Most Recent                                                                                                    |                                                                                                    |                                                                                                    |
|               |                                                   |                                                                                                    |                                                                                                    |                                                                                                    |
|               | \$0.00                                            | BALANCE PER GENERAL LEDGER                                                                                                    |                                                                                                    | -\$3,290,932.40                                                                                                    |
|               | \$0.00<br>\$17,449,876.86                         | Add<br>Outstanding Bank Deposits<br>Outstanding Bank Credits                                                                                 |                                                                                                    | \$20,745,581.28<br>\$7,560,042.69                                                                                                    |
| Total         | \$17,449,876.86<br>\$1,600.00<br>\$382,999,823.93 | Less<br>Outstanding Bank Payments<br>Outstanding Bank Debits                                                                                 | Total                                                                                                    | \$28,305,623.97<br>\$0.00<br>\$25,443,978.72                                                                                                    |
| Total         | \$383,001,423.93                                  |                                                                                                    | Total                                                                                                    | \$25,443,978.72                                                                                                    |
|               |                                                   |                                                                                                    |                                                                                                    |                                                                                                    |
|               | -\$365,551,547.07                                 | Adjusted GL Balance<br>Difference                                                                                                    |                                                                                                    | -\$429,287.15<br>\$365,122,259.92                                                                                                    |
|               |                                                   |                                                                                                    |                                                                                                    |                                                                                                    |
|               | Total                                             | \$0.00<br>\$0.00<br>\$17,449,876.86<br>Total \$17,449,876.86<br>\$1,600.00<br>\$382,999,823.93<br>Total \$383,001,423.93<br>\$383,001,423.93 | S0.00     BALANCE PER GENERAL LEDGER       S0.00     S17,449,876.86       Total     S17,449,876.86       S1,600.00     S382,999,823.93       Total     S383,001,423.93         -\$365,551,547.07     Adjusted GL Balance       Difference | S0.00     BALANCE PER GENERAL LEDGER       S0.00     S17,449,876.66       S17,449,876.66     Add<br>Outstanding Bank Deposits       S1,600.00     S182,999,823.33       Total     S183,001,423.93       Total     S383,001,423.93       -5365,551,547.07     Adjusted GL Balance<br>Difference |

4. Review the amounts in the Balance per Bank Statement and Balance per General Ledger groups.

The Balance per Bank Statement group displays the balance from the last BAI import within the entered date range.

The Balance per General Ledger group displays the balance of the accounts that are linked to the entered bank account as of the last day of the date range.

5. Click an amount to display associated journals.

| BALANCE P                       | ER BANK STATEMENT                  |             |                | \$0.00                    | BALANCE PER GENERAL LED                                      | SER            |            | -\$3,290,932.40                   |
|---------------------------------|------------------------------------|-------------|----------------|---------------------------|--------------------------------------------------------------|----------------|------------|-----------------------------------|
| Add<br>Outstandin<br>Outstandin | g MUNIS Deposits<br>g MUNIS Debits |             |                | \$0.00<br>\$17,449,876.86 | Add<br>Outstanding Bank Deposits<br>Outstanding Bank Credits |                |            | \$20,745,581.28<br>\$7,560,042.69 |
| 1.055                           |                                    | Tota        | 1              | \$17,445,876.86           | lass                                                         |                | Total      | \$28,305,623.97                   |
| Outstandin<br>Outstandin        | Munis Journal Li                   | nes (555)   |                |                           |                                                              |                |            |                                   |
|                                 | Amount Range                       |             | ▼ start amount | To end amount             |                                                              |                | Items Per  | Page: 30 🔻                        |
| Adjusted                        | Journal # 🛧                        | Reference 3 | Debit          | Credit                    | Effective Date                                               | Bank Account   | Clear Date | Status                            |
|                                 | 3                                  |             | \$75.00        | \$0.00                    | 02/04/2017                                                   | 00055038       |            | Outstanding                       |
|                                 | 3                                  |             | \$75.00        | \$0.00                    | 02/04/2017                                                   | 00000006289714 |            | Outstanding                       |
|                                 | 3                                  |             | \$75.00        | \$0.00                    | 02/04/2017                                                   | 182880100      |            | Outstanding                       |
|                                 | 3                                  |             | \$100.00       | \$0.00                    | 09/06/2016                                                   | 182880100      |            | Outstanding                       |
|                                 | 3                                  |             | \$100.00       | \$0.00                    | 09/06/2016                                                   | 00000006289714 |            | Outstanding                       |

6. Resolve any outstanding transactions, or return to the Reconciliation Approval screen to note reconciliation differences.

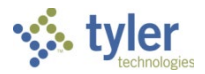

7. To note reconciliation differences, click Add. The program displays the Reconciliation Difference dialog box.

| BALANCE PER BANK STATEMENT                                                                                                    |                         | \$0.00                    |                                                                                                    |        |
|----------------------------------------------------------------------------------------------------|-------------------------|---------------------------|----------------------------------------------------------------------------------------------------|--------|
| Add<br>Outstanding MUNIS Deposits<br>Outstanding MUNIS Debits                                                                                                    |                         | \$0.00<br>\$17,449,876.86 | A new second second second second second second second second second second second second second second second |        |
| Less<br>Outstanding MUNIS Payments                                                                                                    | Total                   | \$17,449,876.86           |                                                                                                    |        |
| Outstanding MUNIS Credits                                                                                                    | Reconciliation Differer | nce                       |                                                                                                    |        |
|                                                                                                    | Amount                  |                           |                                                                                                    |        |
| Adjusted Bank Balance                                                                                                    | Comment                 |                           |                                                                                                    |        |
| Reconciliation Differences (0) Total: \$0.00     Add                                                                                                    | •                       |                           |                                                                                                    |        |
| how how how have the second second se | n                       |                           |                                                                                                    |        |
|                                                                                                    |                         |                           |                                                                                                    |        |
|                                                                                                    |                         |                           | Save                                                                                                    | Cancel |

- 8. Enter the amount and a comment to explain the difference.
- 9. Click Save.
- 10. Click Recalculate to refresh the screen as needed and update the amounts.
- 11. Click Attach to open the Defined Mappings screen to attach any supporting documentation.
- 12. Once the amounts have been reconciled and any differences accounted for, if BNK–Bank Reconciliation Approval workflow business rules exist, click Release to release the reconciliation record to the workflow as determined by your organization.
- 13. To approve a reconciliation record, click Approvers. The program displays the Workflow Approval dialog box, where you can approve, reject, hold, or forward the reconciliation record.

Once approved, the reconciliation record is locked and no matches from within that time frame can be reversed.

### Options

The program provides various inquiry options to view data records.

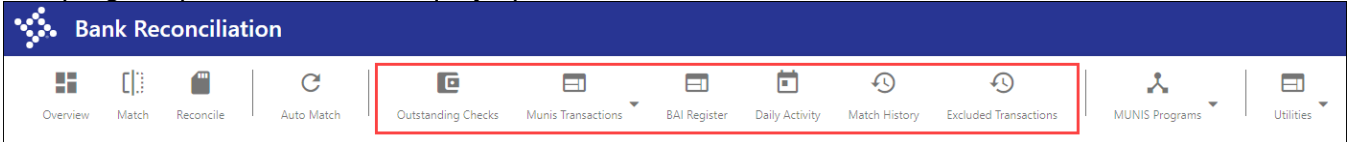

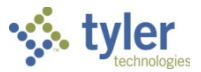

### **Outstanding Checks**

When you click Outstanding Checks, the program displays the Outstanding Check Search Criteria box.

| Outstanding Check                                      | Search Criteria                  |                       |
|--------------------------------------------------------|----------------------------------|-----------------------|
| If no criteria is selected the<br>Minimum Check Amount | n all records will be available. | •                     |
| Check Date Range<br>Start date                         | To End date                      | <b>#</b>              |
| Check Type All                                         | AP Check Type Printed            | PR Check Type Printed |
|                                                        |                                  | •                     |
|                                                        |                                  | Clear Execute         |

#### Enter the search parameters and then click Execute.

The program displays the results that meet the search criteria for outstanding checks.

| Outstanding Checks                     |                                        | Filtered Total: \$53,587.71 | (9662)       |            |                    |
|----------------------------------------|----------------------------------------|-----------------------------|--------------|------------|--------------------|
| 00000006289714 - clearing              | (\$564,261,740.04)                     | Minimum Amount              | check amount |            |                    |
| 00055038 - Acct 1                      | (\$564,261,740.04)                     | Check Number                | Check Date   | Amount     | Payee              |
| 182880100 - CHCK                       | (\$564,261,740.04)                     | 100503                      | 06/02/2005   | \$502.60   | CATHERINE KIRSSOTT |
| 182880100 - CHCK                       | (\$564,261,740.04)                     | 100504                      | 06/02/2005   | \$1,020.00 | WAYNE LAFOUNTAIN   |
| (                                      |                                        | 100501                      | 06/02/2005   | \$1,260.01 | MANUEL GALVEZ      |
| ~~~~~~~~~~~~~~~~~~~~~~~~~~~~~~~~~~~~~~ | ~~~~~~~~~~~~~~~~~~~~~~~~~~~~~~~~~~~~~~ | 100502                      | 06/02/2005   | \$1,327,19 | ADAM HOLTZ         |

### Enterprise ERP Transactions

When you click the Enterprise ERP Transactions button, the Check Register, Deposits, and Journals options are available. These options provide inquiry-only overviews of the records in the system.

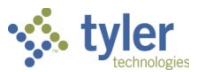

#### **Check Register**

If you select Check Register, the program provides the Check Register Search Criteria dialog box.

| Check Register S          | earch     | Criteria          |             |                  |  |
|---------------------------|-----------|-------------------|-------------|------------------|--|
| If no criteria is selecte | d then al | l records will be | available.  |                  |  |
| Check Amount              |           |                   |             |                  |  |
| Starting amount           |           | To End            | ling amount |                  |  |
| Check Date Range          |           |                   |             |                  |  |
| Starting check date       | Ê         | To End cl         | neck date   | <b>m</b>         |  |
| As Of Outstanding Da      | te        | Check Numbe       | er Start    | Check Number End |  |
| As of date                | Ê         | Check numbe       | er          | Check number     |  |
| Check Type                |           | AP Check Typ      | e           | PR Check Type    |  |
| All                       | -         | All               | -           | All 🗸            |  |
| Bank Account              |           |                   |             | •                |  |
| Check Type                |           |                   |             |                  |  |
| All                       |           |                   |             | •                |  |
| Status                    |           |                   |             |                  |  |
| All                       |           |                   |             | •                |  |
|                           |           |                   |             |                  |  |
|                           |           |                   |             | Clear Execute    |  |

Enter the search criteria, or leave the fields blank to search all records, and then click Execute. The program refreshes to display the records that met the search criteria.

| Status    |            | ▼ Cleared  | •            |            | Items              | Per Page: 30 🔻 |         |
|-----------|------------|------------|--------------|------------|--------------------|----------------|---------|
| Check # 🔨 | Amount     | Check Date | Bank Account | Clear Date | Payee              | Check Type     | Status  |
| 1         | \$1,500.00 | 08/26/2016 | 182180090    | 12/20/2016 | DEF SUPPLY COMPANY | AP Printed     | Cleared |
| 1         | \$1,500.00 | 08/26/2016 | 182280061    | 12/20/2016 | DEF SUPPLY COMPANY | AP Printed     | Cleared |
| 1         | \$1,500.00 | 08/26/2016 | 182580050    | 12/20/2016 | DEF SUPPLY COMPANY | AP Printed     | Cleared |
| 1         | \$1,500.00 | 08/26/2016 | 182680101    | 12/20/2016 | DEF SUPPLY COMPANY | AP Printed     | Cleared |
| 1         | \$1,500.00 | 08/26/2016 | 182880100    | 12/20/2016 |                    | AP Printed     | Cleared |

### Click the list at the top of the page to apply different filters to the results.

|   | Check Register         | · (151593) |            |              |   |
|---|------------------------|------------|------------|--------------|---|
|   | Status                 |            | ▼ Clear    | ed .         | • |
| C | Amount Range           | Amount     | Check Date | Bank Account |   |
| 1 | As Of Outstanding Date | 1,500.00   | 08/26/2016 | 182180090    |   |
| 1 | Check Bange            | 1,500.00   | 08/26/2016 | 182280061    |   |
| 1 | Status                 | 1,500.00   | 08/26/2016 | 182580050    |   |
| 1 |                        | ¢1 E00 00  | 09/26/2016 | 182680101    |   |

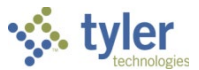

When you select an option, the fields to the right of the list update to provide appropriate parameters. For example, selecting Status and then choosing Void from the list limits the results to checks that have a Void status.

| Cnec     |                            |            |                |            |              |                      |        |  |  |  |
|----------|----------------------------|------------|----------------|------------|--------------|----------------------|--------|--|--|--|
| Status 👻 |                            | ▼ Void     | Void           |            |              | Items Per Page: 30 🔻 |        |  |  |  |
| Check #  | <ul> <li>Amount</li> </ul> | Check Date | Bank Account   | Clear Date | Payee        | Check Type           | Status |  |  |  |
| 12       | \$100.00                   | 08/18/2015 | 182880100      | 10/18/2017 | ELKIN SUPPLY | AP                   | Void   |  |  |  |
| 12       | \$100.00                   | 08/18/2015 | 00055038       | 10/18/2017 | ELKIN SUPPLY | AP                   | Void   |  |  |  |
| 12       | \$100.00                   | 08/18/2015 | 00000006289714 | 10/18/2017 | ELKIN SUPPLY | AP                   | Void   |  |  |  |
| 13       | \$89.74                    | 08/18/2015 | 182880100      | 10/18/2017 | Walgreens    | AP                   | Void   |  |  |  |
| 13       | \$89.74                    | 08/18/2015 | 00055038       | 10/18/2017 | Walgreens    | AP                   | Void   |  |  |  |

#### Deposits

When you select Deposits, the program initiates a similar process as when you select Check Register. Enter the search criteria in the Enterprise ERP Deposit Search Criteria dialog box, click Execute, and review the search results.

### Journals

Similarly, when you select Journals, the program displays the Journal Search Criteria dialog box. Enter the criteria, click Execute, and review the search results.

Munis Journal Lines (555)

| Amount Range | •                                      | start amount To | end amount |                |                | Items Per Page: 30 🔻                   |             |
|--------------|----------------------------------------|-----------------|------------|----------------|----------------|----------------------------------------|-------------|
| Journal # ٨  | Reference 3                            | Debit           | Credit     | Effective Date | Bank Account   | Clear Date                             | Status      |
| 3            |                                        | \$75.00         | \$0.00     | 02/04/2017     | 00055038       |                                        | Outstanding |
| 3            |                                        | \$75.00         | \$0.00     | 02/04/2017     | 00000006289714 |                                        | Outstanding |
| 3            |                                        | \$75.00         | \$0.00     | 02/04/2017     | 182880100      |                                        | Outstanding |
| 3            |                                        | \$100.00        | \$0.00     | 09/06/2016     | 182880100      |                                        | Outstanding |
| 3            |                                        | \$100.00        | \$0.00     | 09/06/2016     | 00000006289714 |                                        | Outstanding |
| 3            | ~~~~~~~~~~~~~~~~~~~~~~~~~~~~~~~~~~~~~~ | \$100.00        | \$0.00     | 09/06/2016     | 00055038       | ~~~~~~~~~~~~~~~~~~~~~~~~~~~~~~~~~~~~~~ | Outstanding |

Click a journal number to open the Journal Analysis program to review the journal details.

### **BAI Register**

When you click BAI Register, the program displays the BAI Search Criteria dialog box. Enter the search parameters, click Execute, and review the results.

### Daily Activity

When you click Daily Activity, the program displays the Daily Activity Search Criteria dialog box. Enter the search parameters, click Execute, and review the results. You must select a bank account for the search to complete successfully.

### Match History

When you click Match History, the program displays the Match History Criteria dialog box. Enter the search parameters, click Execute, and review the results.

### **Excluded Transactions**

When you click Excluded Transactions, the program displays the transaction records that have been excluded from the match process.

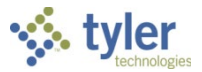

## **Results**

Once you have completed the bank reconciliation process, the bank statement will have been reconciled to the transactions within the system.

## **GL** Impact

If your organization uses a Treasurer's fund, accounts in the fund will be affected each time a fund receives or disburses cash. These transactions between the operating fund and the Treasurer's fund cross funds, so there will be additional due-to/due-from entries made to other designated accounts in each fund. The account in the operating fund that is affected for these transactions is that fund's cash account, and its value represents its share of cash in the Treasurer's fund. Every transaction that involves the Treasurer's fund, whether to record revenues or disbursements will also be recorded in the operating fund's cash account. The sum of all operating funds cash accounts should equal the total cash accounts and investment accounts in the Treasurer's fund. Running existing reports such as the Trial Balance for the object codes used for cash and due-to/due-from entries (fund cash) will be able to show each fund's cash account, with the sum equaling the amount in the Treasurer's fund.

If your organization does not use a Treasurer's fund, the only general ledger impact occurs if your organization has automatic transfers for cleared checks.

## What's Next?

Month-end processing may be completed.

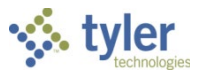

# **AP Disbursements Report**

### **Overview**

The AP Disbursements Report program prints a disbursements report based on a specific check run.

## **Prerequisites**

Before you can successfully complete this process, you must ensure that roles granting the necessary permissions have been assigned to your user account. If the roles have not been established, contact the system administrator to have them updated or added into the Enterprise ERP system.

Confirm the following:

- You have menu access to the AP Disbursements Report program.
- A check run has been processed through posting of the cash disbursements.
- Bank codes are linked to general ledger accounts.

If bank codes are not yet linked, link the codes to the general ledger accounts through the AP Disbursements Report program before you create the report, as follows:

 Open the AP Disbursements Report program. *Financials > Cash Management > Reports > A/P Disbursements Report* The program displays the Cash Disbursements Journal screen.

| $\equiv$ 🐝 Cash Disbursements Journal |       |          |     |                    |       |                     |     |      | ٠           | ?           | ТМ |  |
|---------------------------------------|-------|----------|-----|--------------------|-------|---------------------|-----|------|-------------|-------------|----|--|
| X<br>Close                            |       | Browse   |     | <b>→</b><br>Output | Print | <b>O</b><br>Display | PDF | Save | D<br>Define | Maintenance |    |  |
| Check Ru                              | un    |          |     |                    |       |                     |     |      |             |             |    |  |
| Defir                                 | ne re | port par | ame | eters.             |       |                     |     |      |             |             |    |  |

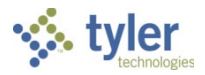

#### 2. Click Maintenance. The program displays the Bank Codes Maintenance screen.

| ≡ 🐝 Bank Codes Maintenance |        |          |        |            |        |       |         | ٠   | ? ТМ             |          |           |      |
|----------------------------|--------|----------|--------|------------|--------|-------|---------|-----|------------------|----------|-----------|------|
| ← Q<br>Back Search         | Browse | +<br>Add | Update | Delete     | Output | Print | Oisplay | PDF | <b>B</b><br>Save | Accounts | Rep-Codes | Text |
|                            |        |          |        |            |        |       |         |     |                  |          |           |      |
| Bank code *                |        |          |        |            |        |       |         |     |                  |          |           |      |
| Name                       |        |          |        |            |        |       |         |     |                  |          |           |      |
| Address line 1             |        |          |        |            |        |       |         |     |                  |          |           |      |
| Address line 2             |        |          |        |            |        |       |         |     |                  |          |           |      |
| City, state, zip           |        |          |        |            |        |       |         |     |                  |          |           |      |
| Routing number             |        |          |        |            |        |       |         |     |                  |          |           |      |
| Contact name               |        |          |        | Ph         | ione   |       |         |     |                  |          |           |      |
| FAX number                 |        |          |        |            |        |       |         |     |                  |          |           |      |
| E-Mail address             |        |          |        |            |        |       |         |     |                  |          |           |      |
|                            |        |          |        |            |        |       |         |     |                  |          |           |      |
| 0 of 0  <                  | < >    | >1       | Accoun | ts Mainter | nance  |       |         |     |                  |          |           |      |

- 3. Click Add to add a bank code and define the bank address, routing number, and contact information.
- 4. Click Accept to save the information.
- 5. Click Accounts.

The program displays the Bank Accounts Maintenance screen.

| ≡ 🐝 Bank Accounts Maintenance                                                                                                    | ٠ | ? | ТМ |
|----------------------------------------------------------------------------------------------------|---|---|----|
| C     Q     III     +     III     III     III     III     IIII       Back     Search     Browse     Add     Update     Delete     Output     Print     Display     PDF     Save |   |   |    |
| Bank code * Bank account * Cash account                                                                                                    |   |   |    |
| Fund * Account org/obj/project *                                                                                                    |   |   |    |
| 0 of 0  < < > >  Find a set of data records (Ctrl+F)                                                                                                    |   |   |    |

6. Click Add and enter the general ledger funds that participate in this bank account.

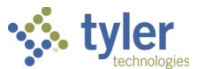

- 7. Click Accept to save the information, and then click Back to close the screen and return to the Bank Codes Maintenance screen.
- 8. Click Rep-Codes.

The program displays the Repetitive Codes Maintenance screen.

| 🗏 🐝 Re                                                  | ٠                                                                                                    | ?   | T    |  |  |
|---------------------------------------------------------|----------------------------------------------------------------------------------------------------|-----|------|--|--|
| ← Q<br>Back Search                                      | Image: Browse     +     /     Image: Browse     Image: Browse     I | PDF | Save |  |  |
| Wire Transfer<br>From bank *<br>To bank *<br>Phone code | ***       •**       Online code                                                                                                    |     |      |  |  |
| 0 of 0  <                                               | Find a set of data records (Ctrl+F)                                                                                                    |     |      |  |  |

- 9. Click Add and enter the codes for the wire transfers that typically occur between banks. For example, M&T to Chase Bank, Bank of America to Chase Bank, and so on.
- 10. Click Accept to save the information. Repeat this process until all required codes have been established for the report.

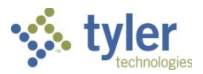

## Procedure

Use the following steps to create a recurring journal to represent the wire transfers necessary to fund an AP check run within the general ledger.

1. Open the AP Disbursements Report program.

```
Financials > Cash Management > Reports > A/P Disbursements Report
The program displays the Cash Disbursements Journal screen.
```

| = 🎸       | Cash       | \$          | ?     | ТМ                  |     |      |             |             |  |  |
|-----------|------------|-------------|-------|---------------------|-----|------|-------------|-------------|--|--|
| Close     | Browse     | )<br>Output | Print | <b>O</b><br>Display | PDF | Save | D<br>Define | Maintenance |  |  |
| Check Run |            |             |       |                     |     |      |             |             |  |  |
| Define re | port param | eters.      |       |                     |     |      |             |             |  |  |

2. Click Define.

The program opens the Check Run box for entry.

- 3. Type the check run identifier in the box and then click Accept. The program displays the number of records found in the status bar of the screen.
- 4. Click Output. The program displays the Output screen.
- 5. In the Printer Name box, type the name of the printer to which to send the report and click OK. The program prints a report that lists all the fund totals for the check run/warrant and the banks from which the amounts should be wired.

## **Results**

The AP Disbursements Report includes the necessary bank transfers required to fund the accounts payable check run.

## What's Next?

The amounts need to be wired from the bank accounts to fund the check run. A journal entry can be produced to move the cash between the accounts using the Recurring Journal Entry program.

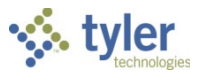

# **Interest Allocation Report**

## Overview

The Interest Allocation Report program allocates earned interest from a revenue account to a series of revenue accounts in other funds based on the daily average cash balance for those funds. Cash pools are first established to define the revenue account into which the total interest is deposited, as well as the revenue and cash accounts to which the revenue should be allocated. These cash pools are used to allocate the interest earned. This process is typically completed on a regular schedule by the Cash Manager in Treasury.

## **Prerequisites**

Before you can successfully complete this process, you must ensure that roles granting the necessary permissions have been assigned to your user account. If the roles have not been established, contact the system administrator to have them updated or added into the Enterprise ERP system.

Confirm the following:

- You have menu access to the Interest Allocation Report program.
- Cash pools are defined.

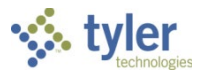

## Procedure

Use the following steps to create cash pools and the interest allocation report:

1. Open the Interest Allocation Report program.

### Financials > Cash Management > Cash Receipts and Daily Processing > Interest Allocation Report

|                                        | 9                                                                                                    |                                          |                            | <u>v</u>                           |                   |     |
|----------------------------------------|----------------------------------------------------------------------------------------------------|------------------------------------------|----------------------------|------------------------------------|-------------------|-----|
| $\equiv$ 🐝 Interest Alloca             | tion Report                                                                                                    |                                          |                            |                                    | ء 🗢 🗢             | ТМ  |
| X Q Determined Close Search Output Pri | Image: Constraint of the state of the state of | Update<br>Detail                         |                            |                                    |                   |     |
| Interest Allocation                    |                                                                                                    |                                          |                            |                                    |                   |     |
| Cash pool range                        | to *                                                                                                    |                                          |                            |                                    |                   |     |
| Calculate                              | •                                                                                                    |                                          |                            |                                    |                   | - 1 |
| Year/period *                          | To Year/period *                                                                                                    |                                          |                            |                                    |                   | - 1 |
| Pooled Cash Project Account            |                                                                                                    |                                          |                            |                                    |                   | - 1 |
| Pooled Fund Cash Account               |                                                                                                    |                                          |                            |                                    |                   | - 1 |
| Interest *                             |                                                                                                    |                                          |                            |                                    |                   | - 1 |
|                                        | Include negative cash balances when calculating interest amounts                                                                                                    |                                          |                            | Include outstanding checks in the  | daily balance     | - 1 |
|                                        | Use the posted date for the daily balance                                                                                                    |                                          |                            | Calculate outstanding activity via | Pooled Cash setup | - 1 |
| Pool PA Type Cash Pro                  | ject Account Cash Org Cash Obj Cash Proj                                                                                                    | PA Type   Interest Project Account   Int | t Org 🛛 Int Obj 🔄 Int Proj | Avg Daily Balance                  | st                |     |
| Please enter a cash pool               |                                                                                                    |                                          |                            |                                    |                   |     |

### 2. Click Cash Pools.

#### The program displays the Cash Pool Maintenance screen.

| 😑 🔸 Cash Pool Maintenance                                                                                                    | ٢ | ¢        | ? | ТМ |
|----------------------------------------------------------------------------------------------------|---|----------|---|----|
| ← Q III + N II + Delete Excel Update<br>Back Search Browse Add Update Delete Excel Update<br>Detail                                                                                                    |   |          |   |    |
| Cash pool * Unallocated Interest Revenue Project Account Unallocated Interest Revenue Account Unallocated Interest Cash Project Account Unallocated Interest Cash Account Unallocated Interest Cash Account |   |          |   |    |
| PA Type   Cash Project Account   Cash Org   Cash Obj   Cash Proj   PA Type   Interest Project Account   Int Org   Int Obj                                                                                   |   | Int Proj |   |    |
| 0 of 0   < < > >                                                                                                    |   |          |   |    |

3. Click Add and complete the information as described in the following table.

| Field      | Description                               | Notes |
|------------|-------------------------------------------|-------|
| Cash Pool  | Identify the code and description for the |       |
| (Required) | cash pool. Enter a code for the cash      |       |
|            | pool and a description. You can enter     |       |
|            | up to five alphanumeric characters for    |       |
|            | the code. It is recommended to use a      |       |
|            | value that can be easily found using the  |       |

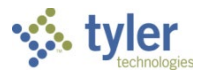

| Field               | Description                                 | Notes |
|---------------------|---------------------------------------------|-------|
|                     | Cash Pool range fields on the main          |       |
|                     | Interest Allocation Report screen.          |       |
| Unallocated         | Indicate the project account type and       |       |
| Interest Revenue    | the project string that holds unallocated   |       |
| Project Account     | interest, if project ledger is in use.      |       |
|                     | If project accounting is not in use, this   |       |
|                     | field does not display.                     |       |
| Unallocated         | Indicate the org, object, and project       |       |
| Interest Revenue    | codes for the general ledger revenue        |       |
| Account             | account that holds unallocated interest.    |       |
| (Required)          |                                             |       |
| Unallocated         | Specify the project account type and        |       |
| Interest Cash       | the project string for the cash account     |       |
| Project Account     | where the unallocated interest was          |       |
|                     | deposited, if project ledger is in use.     |       |
|                     | If project accounting is not in use, this   |       |
|                     | field does not display.                     |       |
| Unallocated         | Specify the org, object, and project        |       |
| Interest Cash       | codes for the general ledger cash           |       |
| Account             | account where the unallocated interest      |       |
| (Required)          | was deposited.                              |       |
| Detail              |                                             |       |
| The cash and intere | st account information is required.         |       |
| РА Туре             | Identify the type of project account and    |       |
| Cash Project        | the project string for the cash account,    |       |
| Account             | if project accounting is in use. If project |       |
|                     | accounting is not in use, these fields do   |       |
|                     | not display.                                |       |
| Cash Org            | Identify the org, object, and project       |       |
| Cash Obj            | codes for the general ledger cash           |       |
| Cash Proj           | account that will receive or be charged     |       |
|                     | (for negative cash balance) the interest.   |       |
| РА Туре             | Identify the type of project account and    |       |
| Interest Project    | the project string for the interest         |       |
| Account             | account, if project accounting is in use.   |       |
|                     | If project accounting is not in use, these  |       |
|                     | fields do not display.                      |       |
| Int Org             | Specify the org, object, and project        |       |
| Int Obj             | codes for the general ledger revenue        |       |
| Int Proj            | account that will receive or be charged     |       |
|                     | (for negative cash balance) the interest.   |       |

- 4. After you have entered the cash pool information, click Accept.
- 5. Click Back to return to the Interest Allocation Report screen.
- 6. To create the interest allocation journal, click Define.
- 7. Complete the fields as required, referring to the following table to create the criteria for your report.

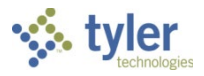

| Field                          | Description                                                                                                    | Notes |
|--------------------------------|----------------------------------------------------------------------------------------------------|-------|
| Cash Pool Range                | Define the range of cash pools to<br>include in the report. Enter the range of<br>cash pools; click the field help button in<br>each box to select available cash<br>pools.                                                                                                    |       |
| Calculate                      | <ul> <li>Determines the calculation process.<br/>The option selected affects how the fiscal period is entered in the Year/Period field.<br/>The average daily balance is calculated by summing all journals in the specified time frame and subtracting or adding them to the period's beginning balance. This yields either a month-end or quarter-end balance.</li> <li>Selecting Monthly directs the average daily balance to be calculated by dividing the month-end balance by the number of days in the month.</li> <li>Selecting Quarterly directs the average daily balance to be calculated by dividing the quarter-end balance by the number of days in the month.</li> <li>Selecting Range allows you to specify a time period.</li> </ul> |       |
| Year/Period                    | Identifies the fiscal year and period of<br>the report. You cannot enter a value<br>that is after the current year or period,<br>but you may enter values that are<br>within the three previous years.<br>If the Calculate method is set to<br>Monthly, you must enter the<br>corresponding fiscal period to which to<br>post.<br>If the Calculate method is set to<br>Quarterly, you must enter the fiscal<br>period as follows:<br>Quarter 1 (periods 1–3): Period 4<br>Quarter 2 (periods 4–6): Period 7<br>Quarter 3 (periods 7–9): Period 10<br>Quarter 4 (periods 10–12): Period<br>13                                                                                                    |       |
| Pooled Cash Project<br>Account | Specifies the pooled cash project<br>string, if project accounting is in use.<br>Enter the project type in the first box<br>and enter the project string in the                                                                                                    |       |

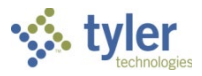

| Field                | Description                               | Notes |
|----------------------|-------------------------------------------|-------|
|                      | second box. After you specify the         |       |
|                      | project type, the field help button is    |       |
|                      | available to select the project string    |       |
| Pooled Fund Cash     | Provide the org_object_and project        |       |
| Account              | codes for an ontional pooled fund cash    |       |
| 710000111            | account Entering a pooled account         |       |
|                      | eliminates the debits to the cash         |       |
|                      | accounts in the report, and replaces      |       |
|                      | them with one summarized entry to the     |       |
|                      | pooled cash account.                      |       |
| Interest             | Specifies the total amount of interest to |       |
|                      | allocate amongst the cash pools in        |       |
|                      | your defined cash pool range. Enter       |       |
|                      | the amount of interest that was           |       |
|                      |                                           |       |
| Include Negative     | Directs the program to process            |       |
| Cash Balances        | negative interest allocations, when       |       |
| When Calculating     | selected. The program calculates          |       |
| Interest Amounts     | interest lost for accounts that have a    |       |
|                      | negative balance. The account is          |       |
|                      | charged the amount of interest lost as    |       |
|                      | a result of having a negative balance.    |       |
| Use the Posted       | date for the belance, if selected         |       |
| Balance              | date for the balance, it selected.        |       |
| Include Outstanding  | Instructs the program to add back to      |       |
| Checks in the Daily  | the fund's cash account balance any       |       |
| Balance              | outstanding check amounts, if             |       |
|                      | selected.                                 |       |
| Calculate            | Instructs the program to apply each       |       |
| Outstanding Activity | outstanding AP check to the cash          |       |
| Via Pooled Cash      | account in the fund or subfund for the    |       |
| Selup                | all outstanding checks to the pooled      |       |
|                      | cash account when selected If you         |       |
|                      | are using a pooled cash or Treasury       |       |
|                      | Fund setup, this checkbox is              |       |
|                      | necessary.                                |       |
|                      |                                           |       |
| Pool                 | Identifies the cash pool to which the     |       |
| Cash Orr             | account is associated.                    |       |
| Cash Org             | Indicates the general ledger cash         |       |
| Cash Proi            | or be charged (for negative cash          |       |
|                      | balance) the interest                     |       |
|                      |                                           |       |

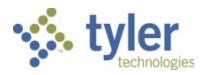

| Field             | Description                             | Notes |
|-------------------|-----------------------------------------|-------|
| Int Org           | Identifies the general ledger revenue   |       |
| Int Obj           | account that will receive or be charged |       |
| Int Proj          | (for negative cash balance) the         |       |
|                   | interest.                               |       |
| Avg Daily Balance | Provides the average daily balance of   |       |
|                   | the current cash account over the       |       |
|                   | defined period of time.                 |       |
| Interest          | Indicates the selected account's share  |       |
|                   | of the interest amount.                 |       |

8. When you have finished defining the report criteria, click Accept. The interest allocation routine determined in the cash pool is processed. The amounts to be allocated are displayed in the Interest column on the main Interest Allocation Report screen.

| Avg Daily Balance | Interest |
|-------------------|----------|
| .00               | .00      |
| -9,160,900.10     | 1,346.85 |
| .00               | .00      |
| .00               | .00      |
|                   |          |

9. Prior to creating the general ledger journals, the Interest Allocation Report must be verified. To complete the verification, click Print.

The program displays the Select Report Format box.

| U Munis            |         |  |  |
|--------------------|---------|--|--|
| Select Report Forr | mat     |  |  |
| Detail             | Summary |  |  |

10. Select Detail or Summary.

If you select Detail, the program includes the daily activity of each cash account in the report. If you select Summary, the program includes each cash account with its daily average balance only.

The program displays the Output screen.

11. Select the output type.

**Note:** You must print or save the proof report before creating journals. In the Printer Name box, type the name of the printer to which to send the report and click OK. The program generates a report similar to the following examples.

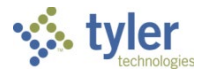

### Example: Detail Report

|                                   |                             |                                  |                                  |                 | unio            |
|-----------------------------------|-----------------------------|----------------------------------|----------------------------------|-----------------|-----------------|
| Munis                             |                             |                                  |                                  | a ty            | er erp solution |
| INTEREST ALLOCATION BY            | CASH POOL                   |                                  |                                  |                 |                 |
| Pool Description<br>Date Activity | Account<br>Daily Balance Da | Avg Daily Balance<br>te Activity | Pct to Allocate<br>Daily Balance | Interest Earned |                 |
| 9000 ENTITY 2 CASH POOL           | 9000-1010-                  | .00                              | .00                              | .00             |                 |
| Starting Balance                  | .00                         |                                  |                                  |                 |                 |
| 9005 ENTITY 3 POOL                | 1000-1010-                  | -9,160,900.10                    | 100.00                           | 1,346.85        |                 |
| Starting Balance                  | -9,160,900.10               |                                  |                                  |                 |                 |
| 9900 GENERAL OPERATING POOL       | 1100-1010-                  | .00                              | .00                              | .00             |                 |
| Starting Balance                  | .00                         |                                  |                                  |                 |                 |
| 9900 GENERAL OPERATING POOL       | 9000-1010-                  | .00                              | .00                              | .00             |                 |
| Starting Balance                  | .00                         |                                  |                                  |                 |                 |
|                                   | REPORT TOTALS               | -9,160,900.10                    | 100.00                           | 1,346.85        |                 |
|                                   | ** END OF REPORT            | - Generated by Tina Mug          | nai **                           |                 |                 |
|                                   |                             |                                  |                                  |                 |                 |
|                                   |                             |                                  |                                  |                 |                 |

### Example: Summary Report

| Mun  | is                     |                    |                      | the second      | a tyler erp solution |
|------|------------------------|--------------------|----------------------|-----------------|----------------------|
| INTE | REST ALLOCATION BY     | CASH POOL          |                      |                 |                      |
| P001 | Description            | Account            | Avg Daily Balance    | Pct to Allocate | Interest Earned      |
| 9000 | ENTITY 2 CASH POOL     | 9000-1010-         | .00                  | .00             | .00                  |
| 9005 | ENTITY 3 POOL          | 1000-1010-         | -9,160,900.10        | 100.00          | 1,346.85             |
| 9900 | GENERAL OPERATING POOL | 1100-1010-         | .00                  | .00             | .00                  |
| 9900 | GENERAL OPERATING POOL | 9000-1010-         | .00                  | .00             | .00                  |
|      |                        | REPORT TOTALS      | -9,160,900.10        | 100.00          | 1,346.85             |
|      |                        | ** END OF REPORT - | Generated by Tina Mu | ıgnai **        |                      |

12. Once you have reviewed your report, click Create Journals to generate the journal entries for the interest transactions.

The program displays the Journal Post screen.

| = 🐝 Journal Post           | ≶ | ٠ | ? |  |
|----------------------------|---|---|---|--|
| Eack     Define     Create |   |   |   |  |
| Year/period *              |   |   |   |  |
| Define Journal Criteria    |   |   |   |  |

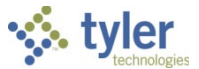

13. Click Define and complete the fields based on the following table to create your report criteria.

| Field          | Description                                   | Notes |
|----------------|-----------------------------------------------|-------|
| Year/Period    | Specifies the fiscal year and period for      |       |
|                | the journal entry.                            |       |
| Journal        | Displays the journal number. You cannot       |       |
|                | change this value.                            |       |
| Effective Date | Establishes the date the entry will affect    |       |
|                | the general ledger. The default value is      |       |
|                | today's date.                                 |       |
| Journal        | Indicates the reference for the journal       |       |
| Reference      | entry. It will be the value of the Ref 1      |       |
|                | field of a journal report.                    |       |
| Short          | Identifies a brief description of the journal |       |
| Description    | entry. It will be the value of the Ref 4      |       |
|                | field of a report.                            |       |
| Reference 2    | Displays an optional reference field.         |       |
| Reference 3    | Provides an optional reference field.         |       |

- 14. After you have entered values in the required fields, click Accept.
- 15. Click Create to generate your journal entry to allocate the interest. The journal entry is created and stored in the General Journal Entry/Proof program.

### Results

After running the Interest Allocation Report program, you will have distributed interest to your cash pool accounts, created a report of the transactions, and generated the required journal entries within the General Journal Entry/Proof program.

## What's Next?

The journal entry created must be released for approval within the General Journal Entry/Proof program. Once it is approved, the journal can be posted to the general ledger.

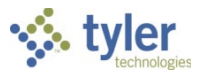

# **Recurring Cash Flow Setup**

## **Overview**

The cash flow programs are used to forecast cash flow for any cash account using projected figures and actual activity generated through AR Cash Receipts, AP Cash Disbursements, and the Payroll Distribution Journal. Cash flow records are established to represent the anticipated cash to be spent through payroll and accounts payable, or received through accounts receivable. You may also establish records for loan and debt service payments, investment expenditures, and so on. The Recurring Cash Flow file is used to establish a template for recurring cash entries, such as biweekly payroll, weekly AP checks, or daily cash receipts. This is where you will identify the anticipated or forecasted cash flow. You will generate the recurring cash flow files into individual files in the Cash Flow Adjustments program.

## **Prerequisites**

Before you can successfully complete this process, you must ensure that roles granting the necessary permissions have been assigned to your user account. If the roles have not been established, contact the system administrator to have them updated or added into the Enterprise ERP system.

Confirm the following:

- You have menu access to the Recurring Cash Flow Setup program.
- Cash accounts are established in Enterprise ERP General Ledger.
- Cash balances have been entered.
- Cash Flow settings are established.
- Cash Flow type codes are created.
- Bank records have been created in the Bank Codes program.
- Research on the anticipated amounts to be spent or received is complete.

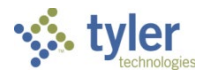

## Procedure

Use the following steps to complete the Recurring Cash Flow Setup program:

1. Open the Recurring Cash Flow Setup program. Financials > Cash Management > Cash Flow > Recurring Cash Flow Setup

| ≡ 🐝 Recurring Cash Flow Setup                                                                                                   | ٢        | <b>\$</b> | ТМ |
|----------------------------------------------------------------------------------------------------|----------|-----------|----|
| X     V     Image: Search Browse     Add     Update     Delete     Output     Print     Display     PDF     Save     G/L Update | G<br>Gen | Сору      |    |
| Cash Flow                                                                                                    |          |           |    |
| Recurr ID Desc                                                                                                    |          |           |    |
| Type * ····                                                                                                    |          |           |    |
| SRC   Short desc                                                                                                    |          |           |    |
| Cat                                                                                                    |          |           |    |
| General     Dates     Investment     Debt Service       FY                                                                      |          |           |    |
| Org Obj Proj D/C Projected Amt Acct Description                                                                                 |          |           |    |
| Total debits Total credits                                                                                                    |          |           |    |
| 0 of 0  < < > >                                                                                                    |          |           |    |

- 2. Click Add to create a new recurring cash flow template.
- 3. Complete the fields using the following table, and then click Accept to save the record.

| Field     | Description                                                                                                    | Notes |
|-----------|----------------------------------------------------------------------------------------------------|-------|
| Cash Flow |                                                                                                    |       |
| Recurr ID | Identifies the recurring record. The recurring<br>ID acts as a key or grouping tool. This<br>number can be important for investment and<br>debt tracking as it provides a way to link a<br>number of individual cash flow records to a<br>common master record.<br>When you add a record, the program<br>completes this box with the next available ID. |       |
| Туре      | Determines the type of cash flow transaction.<br>Type codes are created and maintained in<br>the Transaction Type Codes program.                                                                                                    |       |
| SRC       | <ul> <li>Indicates the source of the journal that will reflect the source of the actual transactions (that is, not the anticipated transactions).</li> <li>Choices include:</li> <li>GEN–General Journal Entry</li> <li>GCR–General Journal Entry, Cash Receipts</li> </ul>                                                                             |       |

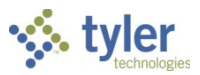

| Field      | Description                                                                                                    | Notes |
|------------|----------------------------------------------------------------------------------------------------|-------|
|            | <ul> <li>APP-Accounts Payable Cash<br/>Disbursements Journal</li> <li>C/R-Accounts Receivable Cash Receipts</li> <li>PRJ-Payroll Distribution Journal</li> <li>When you are adding a record, the program<br/>enters a value according to the type code<br/>entered</li> </ul>                                                                                                    |       |
| Cat        | <ul> <li>Specifies the cash flow category:</li> <li>I-Investment: Money set aside for the purpose of income or profit.</li> <li>D-Debt Service: Principal and interest payment on long-term debt or loans.</li> <li>N-Neither: Cash flow that is not an investment or a debt service. For example, payroll distributions are neither investments nor debt service, so they would be coded as neither.</li> </ul> |       |
| Desc       | Provides the type description. The program completes this according to the type selected, but you can change this. The description can contain up to 30 characters.                                                                                                    |       |
| Short Desc | Contains an abbreviated type description that<br>is used when character space is limited in a<br>report or on a screen. This description<br>includes the first 10 characters of the<br>complete description. The program completes<br>this, but you can change it.                                                                                                    |       |

### General Tab

| General      | Dates | Investment    | Debt Service |                                |
|--------------|-------|---------------|--------------|--------------------------------|
| FY           |       |               |              |                                |
| Comment 📒 T  | ext   | Date created  | 🗇 User       |                                |
| Org          | Obj   | Proj          | D/C          | Projected Amt Acct Description |
|              |       |               |              |                                |
| Total debits |       | Total credits |              |                                |

| Field   | Description                                   | Notes |
|---------|-----------------------------------------------|-------|
| FY      | Specifies the fiscal year. The default fiscal |       |
|         | year is the current year, but you can         |       |
|         | change this if you have the appropriate       |       |
|         | general ledger permissions.                   |       |
| Comment | Allows you to add comments for the            |       |
|         | recurring record. Click the Text button to    |       |

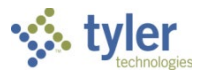

| Field            | Description                                                      | Notes |
|------------------|------------------------------------------------------------------|-------|
|                  | add or update comments; the Text button is                       |       |
|                  | highlighted if comments exist.                                   |       |
| Date Created     | Displays the date the record is created.                         |       |
|                  | When you are adding a record, the program                        |       |
|                  | completes this value with the current date                       |       |
|                  | and you cannot change it.                                        |       |
| User             | Provides the user ID of the person who                           |       |
|                  | created the record. When you are adding a                        |       |
|                  | record, the program completes this value                         |       |
|                  | with your user ID and you cannot change it.                      |       |
| Org/Obj/Proj     | Indicate the org, object, and project codes                      |       |
|                  | representing the account that will be                            |       |
|                  | debited or credited. Typically this will be the                  |       |
|                  | cash account included in the transaction,                        |       |
|                  | but there can be more than one account.                          |       |
|                  | Other accounts and control accounts                              |       |
|                  | (expenditure, for example) can be included                       |       |
|                  | to show the offsetting balance.                                  |       |
|                  | I here can be multiple cash accounts on                          |       |
|                  | any record. The receipts and                                     |       |
|                  | dispursements programs update all cash                           |       |
|                  | accounts. Some transactions might include                        |       |
|                  | transfers from one cash account to another.                      |       |
|                  | for a report                                                     |       |
|                  | Indicates whether the report is a debit (D)                      |       |
|                  | indicates whether the record is a debit (D) or credit (C) record |       |
| Projected Amt    | Brovides the total prejected amount for the                      |       |
| FIDJECIED AIIII  | cash flow records to be generated. This can                      |       |
|                  | be either the total amount for all records                       |       |
|                  | combined or the total amount per record                          |       |
|                  | For example:                                                     |       |
|                  | <ul> <li>For all total records if the projected</li> </ul>       |       |
|                  | amount is \$1000, and five records                               |       |
|                  | are generated, each record would                                 |       |
|                  | be for \$200. If the calculation does                            |       |
|                  | not divide evenly, the odd pennies                               |       |
|                  | are adjusted on the last record.                                 |       |
|                  | <ul> <li>For each record total if each AP</li> </ul>             |       |
|                  | check run is \$5000, enter \$5000.                               |       |
|                  | Each record would be \$5000.                                     |       |
| Acct Description | Displays the account description. The                            |       |
|                  | program completes this value when you                            |       |
|                  | enter an account number.                                         |       |
|                  |                                                                  |       |
| Total Debits     | Provides the total amount of debits added.                       |       |
|                  | The program completes this value; this is a                      |       |
|                  | display-only field.                                              |       |

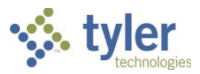

| Field         | Description                                 | Notes |
|---------------|---------------------------------------------|-------|
| Total Credits | Displays the total amount of credits added. |       |
|               | The program completes this value; this is a |       |
|               | display-only field.                         |       |

### Dates Tab

| General      | Dates | Investment | Debt Service |
|--------------|-------|------------|--------------|
|              |       |            |              |
| Start date * |       |            |              |
| End date *   | İ     |            |              |
| Frequency    |       | -          |              |
| Dates        | Ť.    |            |              |
| [            | İ     |            |              |
| [            | Ť.    |            |              |
| [            | i i   |            |              |
| [            | Ť.    |            |              |
|              |       |            |              |

| Field           | Description                                                                                                    | Notes |
|-----------------|----------------------------------------------------------------------------------------------------|-------|
| Start/End Dates | Define the start and end dates for the<br>records being entered. These dates work in<br>conjunction with the defined frequency<br>when individual cash flow records are<br>created.                                                                                           |       |
| Frequency       | Specifies the frequency with which the<br>records are created:<br>• W–Weekly<br>• B–Bi-weekly<br>• M–Monthly<br>• Q–Quarterly<br>• S–Semiannually<br>• A–Annually<br>• N–None<br>If no option fits, select None and complete<br>at least one of the dates in the Dates boxes. |       |
| Dates           | Provide the frequency dates that apply if<br>you select None from the Frequency list.<br>You can enter up to five dates.                                                                                                    |       |

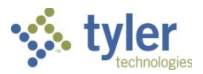

### Investment Tab

| General        | Dates | Investment | Debt Service    |  |
|----------------|-------|------------|-----------------|--|
| Purchase date  |       |            |                 |  |
| Principal amt  |       |            |                 |  |
| Interest rate  |       |            |                 |  |
| Bank code      |       |            | •               |  |
| CUSIP no       |       |            |                 |  |
| Fund           |       | ***        |                 |  |
| No days basis  |       |            | No of days      |  |
| Maturity date  |       |            |                 |  |
| Tot interest   |       |            |                 |  |
| Cost/Share     |       |            | No of shares    |  |
| Equiv yield    |       |            |                 |  |
| Collateral amt |       |            | Collateral desc |  |
|                |       |            |                 |  |

| Field                    | Description                                      | Notes                        |
|--------------------------|--------------------------------------------------|------------------------------|
| The fields on this tab p | rovide informational details only; the values on | this tab are not included in |
| any calculations.        |                                                  |                              |
| Purchase Date            | Contains the date that the investment was        |                              |
|                          | originally purchased.                            |                              |
| Principal Amt            | Displays the principal or actual amount          |                              |
|                          | invested.                                        |                              |
| Interest Rate            | Specifies the interest rate for the              |                              |
|                          | transaction.                                     |                              |
| Bank Code                | Identifies the bank code of the institution      |                              |
|                          | holding the investment. Bank codes are           |                              |
|                          | established in the Bank Codes program.           |                              |
| CUSIP No                 | Contains the CUSIP (Committee on                 |                              |
|                          | Uniform Securities Identification                |                              |
|                          | Procedures) number. This is a unique             |                              |
|                          | number that identifies a stock, bond, mutual     |                              |
|                          | fund, and so on.                                 |                              |
| Fund                     | Identifies the fund associated with the          |                              |
|                          | investment.                                      |                              |
| No Days Basis            | Determines the number of days used to            |                              |
|                          | calculate interest basis, which is the           |                              |
|                          | financial interest that the Internal Revenue     |                              |
|                          | Service attributes to the owner of an            |                              |
|                          | investment property for the purpose of           |                              |
|                          | determining the financial depreciation and       |                              |
|                          | gain or loss on the sale of an asset. If a       |                              |
|                          | property was acquired by purchase, the           |                              |
|                          | owner's basis is the cost of the property        |                              |
|                          | plus the value of any capital expenditures       |                              |
|                          | for improvements to the property, minus          |                              |

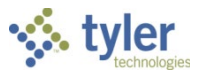

| Field           | Description                                 | Notes |
|-----------------|---------------------------------------------|-------|
|                 | any depreciation allowable or actually      |       |
|                 | taken.                                      |       |
| No of Days      | Displays the actual number of days that     |       |
|                 | have passed since purchasing the            |       |
|                 | investment.                                 |       |
| Maturity Date   | Identifies the date that the investment     |       |
|                 | reaches maturity or has completed its       |       |
|                 | obligatory term. This date is informational |       |
|                 | only.                                       |       |
| Tot Interest    | Provides the total interest earned on the   |       |
|                 | investment.                                 |       |
| Cost/Share      | Specifies the cost per share.               |       |
| No of Shares    | Indicates the number of shares purchased.   |       |
| Equiv Yield     | Provides the equivalent yield that is the   |       |
|                 | annual return on the investment expressed   |       |
|                 | as a percentage.                            |       |
| Collateral Amt  | Identifies the amount that was used as      |       |
|                 | security against any borrowed money         |       |
|                 | invested.                                   |       |
| Collateral Desc | Provides the description of the collateral  |       |
|                 | used, if any. This field contains a maximum |       |
|                 | of 30 characters.                           |       |

### Debt Service Tab

| General       | Dates | Investment |   | Debt Service |
|---------------|-------|------------|---|--------------|
| Issue date    |       |            |   |              |
| Original amt  |       |            |   |              |
| Interest rate |       |            |   |              |
| Bank code     |       |            | • |              |
| Ref no        |       |            |   |              |
| Fund          |       | ***        |   |              |
| Tot interest  |       |            |   |              |
|               |       |            |   |              |

| Field                    | Description                                      | Notes                          |
|--------------------------|--------------------------------------------------|--------------------------------|
| The fields on this tab p | rovide informational details only; the values or | n this tab are not included in |
| any calculations.        | -                                                |                                |
| Issue Date               | Specifies the date on which the debt or          |                                |
|                          | loan was issued or secured.                      |                                |
| Original Amt             | Identifies the original loan amount.             |                                |
| Interest Rate            | Displays the interest rate for the loan.         |                                |
| Bank Code                | Identifies the bank that holds the loan.         |                                |
|                          | Bank codes are created and maintained in         |                                |
|                          | the Bank Codes program.                          |                                |
| Ref No                   | Contains the document reference number.          |                                |
|                          | This is typically the loan number.               |                                |

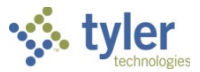

| Field        | Description                                   | Notes |
|--------------|-----------------------------------------------|-------|
| Fund         | Identifies the fund used to pay the debt.     |       |
| Tot Interest | Displays the total interest paid on the debt. |       |

- 4. Click Accept to save the record.
- 5. Click Gen to create the frequency of cash flow records calculated in the Start and End Dates and the Frequency fields.

The program displays the following message.

| U Munis                                                                                                    |
|----------------------------------------------------------------------------------------------------|
| There are two options when generating records.<br>Copy the G/L amounts to the generated records, or<br>Divide the G/L amounts among the generated records |
| Copy Divide                                                                                                    |

- 6. Do one of the following:
  - Select Copy to produce a cash flow record that is identical to the recurring cash flow record based upon the frequency of the recurring cash flow record. For example, if the cash flow record's start date was 01/01/2019 and the end date was 12/31/2019 and the frequency was biweekly, with an amount of \$2,000.00, then the copy function would make 26 cash flow records with an amount of \$2,000.00 each.
  - Select Divide to produce a series of cash flow records that are the quotient of the amount on the recurring cash flow record divided by the frequency of the recurring cash flow record. For example, if the cash flow record's start date was 01/01/2018, the end date was 12/31/2018, and the frequency was biweekly, with an amount of \$26,000.00, then the divide function would make 26 cash flow records with an amount of \$1,000.00 each.

The program displays the Generate confirmation screen.

7. Select Yes to complete the copy of the recurring cash flow record into individual cash flow records in the Cash Flow Adjustments program.

### Results

Once the recurring cash flow records have been generated, they are available for use in the Cash Flow Adjustments program.

### What's Next?

Once the cash flow records have been generated in the Recurring Cash Flow Setup program, the records are available for reference when posting Accounts Payable Cash Disbursements, Accounts Receivable Payment Posting, and the Payroll Distribution Journal. For debt and investment records, journal entries for those transactions may be processed from the individual Cash Flow Record that is now located in the Cash Flow Adjustments program.

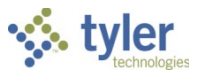

# **Updating Cash Flow Records from AP**

## **Overview**

The Cash Flow Adjustments program allows you to post Accounts Payable Disbursement Journals to a predefined cash flow record that contains the projected amount to be spent on a specific date for Accounts Payable Vendor Payments only. When the Accounts Payable Disbursement Journal is correctly posted against the referenced cash flow record, the projected amount remains the same and the actuals of the record are updated with the total of the Accounts Payable Disbursements Journals. This process will yield the Cash Flow Journal Report.

## **Prerequisites**

Before you can successfully complete this process, you must ensure that roles granting the necessary permissions have been assigned to your user account. If the roles have not been established, contact the system administrator to have them updated or added into the Enterprise ERP system.

Confirm the following:

- You have access to either the Cash Disbursements Journal program or the Payment Manager program on the Accounts Payable Checks submenu.
- Your user role has permission to post AP cash disbursements.
- Cash flow projected records for Accounts Payable have been created either through Recurring Cash Flow or Cash Flow Adjustments.
- Cash Flow is enabled to track actuals in Accounts Payable.

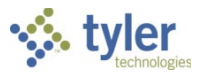

## Procedure

There are two methods for updating records, depending on whether or not your organization has enabled the Payment Manager for Accounts Payable. If it is not enabled, the Cash Disbursements Journal program is accessible. If Payment Manager is enabled, refer to Appendix A for information on using that program.

To update records using the Cash Disbursements Journal program:

1. Open the Cash Disbursements Journal program. Financials > Cash Management > Accounts Payable Checks > Cash Disbursements Journal

| 😑 🤹 Cash D                              | isbursements      | Journal      |                      |                        | ٢    |      | ? | ТМ |
|-----------------------------------------|-------------------|--------------|----------------------|------------------------|------|------|---|----|
| Close Browse C                          | Dutput Print PD   | F Save       | Define               |                        |      |      |   |    |
| Check Information                       |                   |              |                      |                        |      |      |   |    |
| Execute this report                     | Now               | ~            |                      |                        |      |      |   |    |
| Cash account                            | 1000              | ***          | 1010                 | •••                    | •••• | CASH |   |    |
| Check Run                               |                   |              |                      |                        |      |      |   |    |
| Checks dated through                    | Enter Check [     | )ate 👻       | 04/22/2021           |                        |      |      |   |    |
|                                         | Include alig      | nments/check | s without Check Runs |                        |      |      |   |    |
|                                         | O Include voi     | i checks 🔘   | Exclude void checks  | Select only void check | s    |      |   |    |
| Journal Entry Data                      |                   |              |                      |                        |      |      |   |    |
| Ol affective data                       | iantius data — 0  | 4/00/0001    | <b>—</b>             |                        |      |      |   |    |
| Vear/period Within ve                   | ective date       | 4/22/2021    | 7 IAN                |                        |      |      |   |    |
| Reference *                             | sar/periou •      | 2020         | 7 361                |                        |      |      |   |    |
|                                         |                   |              |                      |                        |      |      |   |    |
| Print Options                           |                   |              |                      |                        |      |      |   |    |
| Include the invoice GL a                | accounts          |              |                      |                        |      |      |   |    |
| Print  Org/Object/Project  Full Account |                   |              |                      |                        |      |      |   |    |
| Include invoice project accounts.       |                   |              |                      |                        |      |      |   |    |
| Include invoice detail descriptions     |                   |              |                      |                        |      |      |   |    |
| Include invoice number                  |                   |              |                      |                        |      |      |   |    |
| Include document num                    | ber               |              |                      |                        |      |      |   |    |
|                                         |                   |              |                      |                        |      |      |   |    |
|                                         |                   |              |                      |                        |      |      |   |    |
| Positive Pay Options                    |                   |              |                      |                        |      |      |   |    |
| Generate positive pay X                 | ML file           |              |                      |                        |      |      |   |    |
| Bank account 12345                      | 6789112           |              |                      |                        |      |      |   |    |
|                                         |                   |              |                      |                        |      |      |   |    |
| Define cash disbursem                   | ents for journal. |              |                      |                        |      |      |   |    |
|                                         |                   |              |                      |                        |      |      |   |    |

2. Click Define.

Enterprise ERP, *powered by Munis*<sup>®</sup> Cash Management 2021.6

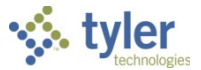

3. Complete the fields as required. Refer to the following table for specific field details.

| Field                | Description                                                                                                    | Notes |
|----------------------|----------------------------------------------------------------------------------------------------|-------|
| Check Information    |                                                                                                    | •     |
| Execute This Report  | <ul> <li>Determines when to process the report.</li> <li>If you select Now to process the report immediately, click the Print or Save button to print or save the file.</li> <li>If you select In Background (Now) to process the report a single time using the event log and email notification features, or At a Scheduled Time to establish a specific time when the report runs, the program uses Enterprise ERP Scheduler.</li> </ul>                                                                |       |
| Cash Account         | Provide the org, object, and project<br>codes for the cash account used for<br>the checks that were printed and need<br>journal entries created for them.<br>Because it is possible to post<br>disbursements to more than one cash<br>account, run this journal for each cash<br>account used when creating vendor<br>checks.<br>The default value is the cash account<br>established in Accounts Payable<br>Settings, but you can change this.                                                            |       |
| Check Run            | Specifies the name or number that<br>identifies the group of checks that<br>were processed.<br>If you leave this field blank, the<br>program selects all check runs that fit<br>the defined criteria.                                                                                                    |       |
| Checks Dated Through | Identifies the date through which<br>checks are included in the journal.<br>Each selection updates the dates in<br>the Date box. The program uses the<br>dates relative to your selection at the<br>time you execute this report. For<br>example, if you select Today, the<br>program uses the current date at the<br>time the report is run.<br>If you select Enter Check Date, you<br>must complete the subsequent Date<br>box with a specific date through which<br>you want checks to be selected. The |       |

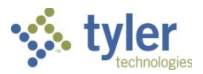

| Field                  | Description                               | Notes |
|------------------------|-------------------------------------------|-------|
|                        | default value is the current date, but    |       |
|                        | you can change this.                      |       |
|                        | The date is required.                     |       |
| Include                | Directs the program to include all void   |       |
| Alignments/Checks      | and alignment checks in the journal       |       |
| Without Check Runs     | posting process up to the defined         |       |
|                        | Checks Dated Through date, when           |       |
|                        | selected. If this checkbox is not         |       |
|                        | selected, the program only includes       |       |
|                        | checks with the defined check             |       |
|                        | run/warrant number in the journal         |       |
|                        | posting process.                          |       |
|                        | This checkbox is only accessible if you   |       |
|                        | define a check run number.                |       |
| Include/Exclude/Select | Controls whether voided checks are        |       |
| Only Void Checks       | included in the posting or not, or if the |       |
|                        | report should include only voided         |       |
|                        | checks.                                   |       |
| Journal Entry Data     |                                           |       |
| GL Effective Date      | Sets the effective date to be recorded    |       |
|                        | on the APP journal entries being          |       |
|                        | created. This date does not determine     |       |
|                        | the period in which the journal entries   |       |
|                        | the data they were created                |       |
|                        | Each selection undates the dates in       |       |
|                        | the Date box. The program uses the        |       |
|                        | dates relative to your selection at the   |       |
|                        | time you execute this report. For         |       |
|                        | example if you select Today the           |       |
|                        | program uses the current date at the      |       |
|                        | time the report is run.                   |       |
|                        | If you select Enter Effective Date, you   |       |
|                        | must enter a specific effective date in   |       |
|                        | the subsequent Date box.                  |       |
|                        | The default values are a blank value to   |       |
|                        | the current date.                         |       |
| Year/Period            | Identifies the year and period for the    |       |
|                        | journal entry records. The default        |       |
|                        | value is the value of the Default         |       |
|                        | Year/Period box in General Ledger         |       |
|                        | Settings, but you can change this if      |       |
|                        | you have the appropriate permissions.     |       |
|                        | If you do not have Override               |       |
|                        | Accounting Period permissions, these      |       |
|                        | poxes are not accessible. You can         |       |
|                        | only post to the default year and         |       |
|                        | period.                                   |       |

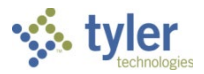

| Field                   | Description                              | Notes |
|-------------------------|------------------------------------------|-------|
|                         | Each list selection updates the dates    |       |
|                         | in the Year and Period boxes. The        |       |
|                         | program uses the dates relative to       |       |
|                         | your selection at the time you execute   |       |
|                         | this report For example if you select    |       |
|                         | Today, the program uses the current      |       |
|                         | date at the time the report is run       |       |
|                         | If you select Within Year/Period, you    |       |
|                         | must complete the subsequent Year        |       |
|                         | and Period boxes to establish when       |       |
|                         | the transactions are posted              |       |
| Poforonao               | Displaya any reference information       |       |
| Relefence               | that about herein part of each           |       |
|                         | linal should become part of each         |       |
|                         | journal entry created. For instance, the |       |
|                         | initials of the person who updated the   |       |
|                         | journal.                                 |       |
|                         | Inis box updates the ReiT box in         |       |
|                         | Journal Entry/Proof.                     |       |
| Print Options           |                                          |       |
| Include the Invoice     | Includes invoice general ledger          |       |
| GL Accounts             | accounts in the report, if selected.     |       |
| Print                   | Directs the program to print either the  |       |
|                         | org/object/project codes or the full     |       |
|                         | general ledger account number.           |       |
|                         | These options are accessible and         |       |
|                         | required if the Include the Invoice GL   |       |
|                         | Accounts checkbox is selected.           |       |
| Include Invoice Project | Includes project account strings in the  |       |
| Accounts                | report, if selected.                     |       |
| Include Invoice Detail  | Causes the report to include the         |       |
| Descriptions            | invoice detail description on the        |       |
|                         | disbursement report, if selected.        |       |
|                         | The description prints on the second     |       |
|                         | line of the invoice detail.              |       |
| Include Invoice Number  | Includes invoice numbers in the report,  |       |
|                         | if selected. The default value is not    |       |
|                         | selected (No).                           |       |
| Include Document        | Causes the report to include document    |       |
| Number                  | numbers, if selected. By default, the    |       |
|                         | value is not selected.                   |       |
|                         | If you clear the Display Document        |       |
|                         | Numbers checkbox in Accounts             |       |
|                         | Payable Settings, this option does not   |       |
|                         | function.                                |       |
| Include Voucher Number  | Includes voucher numbers in the          |       |
|                         | report, if selected. By default, the     |       |
|                         | value is not selected.                   |       |
|                         | If you clear the Display Voucher         |       |

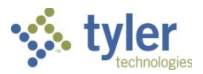

| Field                                                                                                    | Description                                                                                                    | Notes |  |  |
|----------------------------------------------------------------------------------------------------|----------------------------------------------------------------------------------------------------|-------|--|--|
|                                                                                                    | Numbers checkbox in Accounts<br>Payable Settings, this option does not<br>function.                                                                                                    |       |  |  |
| <b>Positive Pay Options</b><br>(This group is intended for organizations using BizTalk software, but it may be applicable to other organizations.) |                                                                                                    |       |  |  |
| Generate Positive Pay<br>XML File                                                                                                    | Generates a positive pay export file in<br>XML format, if selected. This export<br>file is saved to the directory that was<br>defined during initial setup of your<br>organization's BizTalk interface with<br>Enterprise ERP.                                                                                                    |       |  |  |
| Bank Account                                                                                                    | Contains the bank account for which<br>to generate the positive pay file. The<br>program retains the last entered bank<br>account number as the default value<br>for all program screens that contain a<br>Positive Pay Options section.<br>Updating the default bank account<br>causes the new entry to become the<br>new default value. |       |  |  |

### 4. Click Accept.

The program displays the number of checks found matching the selection criteria in the status bar of the screen.

5. Click an output option.

If the Update Cash During Cash Disbursements Journal checkbox is selected in Accounts Payable Settings, when you choose the Print or Save option to create the Cash Disbursements Journal report, the program displays the AP Cash Disbursements screen for entry of a cash flow reference code. Enter the reference code and click Accept to continue. The program displays a Post Disbursements Journal confirmation message.

6. Click Yes to post the cash disbursements journal and to update the cash flow file with the totals of the journal.

## **Results**

The cash flow record includes the cash disbursement total that was posted through the AP Cash Disbursements program.

## What's Next?

The Cash Flow Journal Report program may now be run to review projected amounts versus actual expenditures.

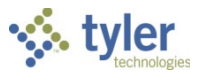

# **Cash Flow Journal Report**

## **Overview**

The Cash Flow Journal Report is used to review projected figures and actual activity generated through AR Cash Receipts, AP Cash Disbursements, and the Payroll Distribution Journal. This report can be used as both a planning tool and an actual record. The report's major purpose is to forecast periods of cash surplus and cash shortfall. It is used to report cash flow data for a specified time period. For a specific cash account and date range, the Cash Flow Journal Report provides:

- The starting account balance
- All receipts and disbursements by day
- The daily balance on the account
- Indications of whether the detail is projected or actual

## **Prerequisites**

Before you can successfully complete this process, you must ensure that roles granting the necessary permissions have been assigned to your user account. If the roles have not been established, contact the system administrator to have them updated or added into the Enterprise ERP system.

Confirm the following:

- You have menu access to the Cash Flow Journal Report program.
- Cash flow records are in use.

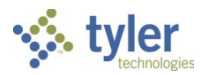

## Procedure

Use the following steps to complete the Cash Flow Journal Report program:

1. Open the Cash Flow Journal Report program. Financials > Cash Management > Cash Flow > Cash Flow Journal Report

| $\equiv$ 🌺 Cash Flow Journal Report                                                                                     | ٠ | ? | ТМ |  |  |  |
|----------------------------------------------------------------------------------------------------|---|---|----|--|--|--|
| X     D     Image: Close     Output     Print     Display     PDF     Save     Define                                   |   |   |    |  |  |  |
| Cash Account                                                                                                    |   |   |    |  |  |  |
| Cash account org/obj/proj * ···· ··· ··· ··· ··· ···                                                                    |   |   |    |  |  |  |
| Starting Options                                                                                                    |   |   |    |  |  |  |
| Report starting balance can be the actual balance at the beginning of                                                   |   |   |    |  |  |  |
| a period or an estimated amount. Choose 1 of the following:<br>Starting Period or Amount<br>Calculate starting period * |   |   |    |  |  |  |
| Estimate starting amount *                                                                                              |   |   |    |  |  |  |
| Select cash flow records from *                                                                                         |   |   |    |  |  |  |
| Print Format                                                                                                    |   |   |    |  |  |  |
| Print format O Detail Summary                                                                                           |   |   |    |  |  |  |
| Choose selection criteria.                                                                                              |   |   |    |  |  |  |

- 2. Click Define.
- 3. Complete the fields, referring to the following table for details.

| Field            | Description                                                                                                    | Notes |  |  |
|------------------|----------------------------------------------------------------------------------------------------|-------|--|--|
| Cash Account     |                                                                                                    |       |  |  |
| Cash Account     | Indicates either the org/object/project<br>code or the full general ledger account<br>number associated with the report.<br>The project code is applicable if your<br>organization uses Enterprise ERP<br>Project Accounting. |       |  |  |
| Starting Options |                                                                                                    |       |  |  |
|                  | The report starting balance can be an actual balance or an estimated                                                                                                    |       |  |  |
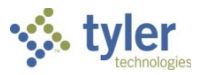

| Field                                                         | Description                                                                                                    | Notes |
|---------------------------------------------------------------|----------------------------------------------------------------------------------------------------|-------|
|                                                               | amount. Choose an option in the<br>Starting Period or Amount group.                                                                                                    |       |
| Starting Period or Amount                                     |                                                                                                    |       |
| Calculate—<br>Starting Period<br>Estimate—<br>Starting Amount | <ul> <li>Identifies whether the starting balance<br/>is an actual balance from a specific<br/>period or an estimated amount.</li> <li>Choose Calculate—Starting<br/>Period by entering a period in<br/>that box.</li> <li>Choose Estimate—Starting<br/>Amount by entering an<br/>estimated starting amount in<br/>that box.</li> </ul> |       |
| Date Range                                                    |                                                                                                    |       |
| Select Cash<br>Flow Records<br>from / to                      | Specifies the date range for selecting cash flow records.                                                                                                    |       |
| Print Format                                                  |                                                                                                    |       |
| Print Format                                                  | Determines the print format for the<br>report: detail or summary.<br>The detail report lists all entries for<br>each day separately.<br>The summary report rolls the day into<br>a single line showing receipts,<br>disbursements, and balance. The<br>report skips a line before the next day<br>is printed.                          |       |

4. Click Accept.

5. Choose an output option to view the report.

## **Results**

The Cash Flow Journal Report has been generated for the specified cash account and date range.

## What's Next?

You can review the report to see the starting account balance, receipts and disbursements by day, daily account balance, and projected and actual detail.